# MX6 iBrid

# Multi-gas Monitor Operation Guide

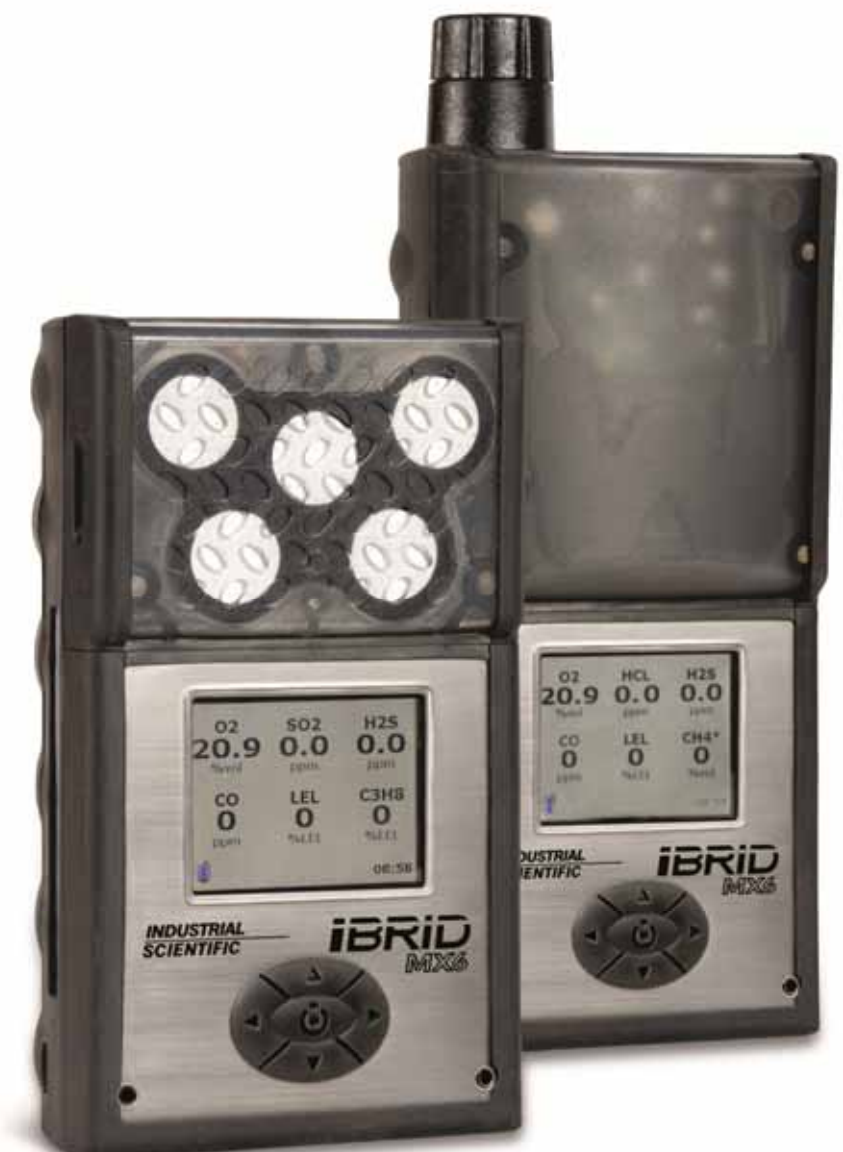

Part Number: 17130279-1 Revision 14

Release Date February 25, 2016

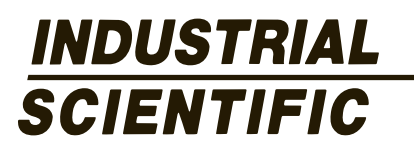

Industrial Scientific Corporation.

Pittsburgh, PA USA Shanghai, China © 2007, 2009, 2011, 2012, 2013, 2014, 2015, 2016 Industrial Scientific Corporation All rights reserved. Published 2016

#### Contents

| General Information                                                                                              | 1                                |
|----------------------------------------------------------------------------------------------------|----------------------------------|
| Certifications<br>Warnings and Cautionary Statements<br>Key Features<br>Quick Start Menu Flowcharts              | 1<br>3<br>6<br>9                 |
| Recommended Practices                                                                                            | 11                               |
| Procedures<br>Procedure Frequency<br>First Use                                                                   | 11<br>12<br>12                   |
| Instrument Basics                                                                                                | 15                               |
| Hardware Overview<br>Power On and Shutdown<br>Gas-monitoring Display Screen                                      | 15<br>16<br>17                   |
| Operation                                                                                                    | 19                               |
| Alarms and Warnings<br>Menu System<br>Activating the Root Menu<br>Navigation<br>Locating Operation-mode Features | 19<br>21<br>21<br>22<br>23       |
| Configuration                                                                                                    | 27                               |
| Access<br>Locating Configuration-mode Settings                                                                   | 27<br>30                         |
| Tasks, Diagrams, and Accessories                                                                                 | 35                               |
| Power Assessment                                                                                                 | 35<br>36<br>37<br>38<br>39<br>41 |
| Specifications and Warranty                                                                                      | 42                               |
| OPERATING CONDITIONS<br>Storage conditions<br>Batteries<br>Sensors<br>LEL Data<br>Warranty.                      | 42<br>42<br>43<br>44<br>47<br>49 |
| Contact Information                                                                                              | 56                               |

# 1

# **General Information**

Certifications

Warnings and Cautionary Statements

**Key Features** 

Quick-start Menu Flowcharts

### CERTIFICATIONS

Each MX6 iBrid<sup>TM</sup> is certified by one or more certifying bodies (CBs). The approved uses for which a unit is certified appear on labels affixed to the instrument.

When a new certification is received, it is *not* retroactive to any unit that does not bear the marking on its label.

Instrument certifications at the time of this document's publication are noted below. To determine for which uses a unit is certified, always refer to the unit's labels.

#### Certifications

| Directive or<br>CB | Certification marking                                                                                                    |
|--------------------|----------------------------------------------------------------------------------------------------|
| ATEX <sup>1</sup>  | Equipment Group and Category II 1 G<br>Equipment Group and Category I M1<br>Equipment Group and Category II 2 G (with IR sensor)<br>Equipment Group and Category I M2 (with IR sensor)<br>Ex ia IIC T4 Ga<br>Ex ia I Ma<br>Ex d ia IIC T4 Gb (with IR sensor)<br>Ex d ia I Mb (with IR sensor)<br>IP64 |

# Certifications

| Directive or<br>CB | Certification marking                                                                                                    |  |
|--------------------|----------------------------------------------------------------------------------------------------|--|
| ANZEx              | Ex ia s Zone 0 I<br>Ex ia s Zone 0 IIC T4<br>IP64                                                                                   |  |
| BFE                | Permissible for PA Bituminous Underground Mines                                                                                     |  |
| China CPC          | Metrology Pattern Approval                                                                                                    |  |
| China Ex           | Ex ia d I<br>Ex ia d IIC T4                                                                                                    |  |
| China MA           | Approval for Mining Products: CH4, O2, CO, and CO2                                                                                  |  |
| CSA <sup>2</sup>   | Class I, Groups A B C D T4<br>Ex d ia IIC T4                                                                                        |  |
| GOST-R             | PB-Ex ia d I X 1<br>Ex ia d IICT4 X                                                                                                 |  |
| IECEx <sup>3</sup> | Zone 0<br>Ex ia IIC T4 Ga<br>Ex ia I<br>Zone 1<br>Ex ia IIC T4 Gb (with IR sensor)<br>Ex d ia I (with IR sensor)                    |  |
| INMETRO            | Ex ia IIC T4 Ga                                                                                                    |  |
| KOSHA              | Ex d ia IIC T4                                                                                                    |  |
| MDR                | Registration of Plant Design: CH4, O2, CO, H2S, and NO2                                                                             |  |
| MSHA               | CFR30, Part 22, methane-air mixture                                                                                                 |  |
| UL <sup>4</sup>    | Class I, Group A B C D T4<br>Class II, Group F G<br>Class I, Zone 0, AEx ia IIC T4<br>Class I, Zone 1, AEx ia IIC T4 with IR sensor |  |

<sup>1</sup>The MX6 multi-gas monitor complies with relevant provisions of European ATEX directive 2006/95/EC and 94/9/EC 94/9/EC and EMC directive 2004/108/EC.

<sup>1</sup>The EC type examination certificate is DEMKO 07 ATEX 0626395X; for equipment group and category II 1G; with marking code Ex ia IIC T4 Ga for an ambient temperature range of -20°C to 40°C, with the alkaline battery pack P/N 17131046-3 or -20°C to 55°C with the li-ion battery pack, P/Ns 17131038-1, and 17131038-2.

<sup>1</sup>The EC type examination certificate is INERIS 08 ATEX 0026X; for equipment group and category I M1 /M2 with marking code Ex ia d I for an ambient temperature range of -20°C to 40°C, with the alkaline battery pack P/N 17131046-3 or -20°C to 55°C with the li-ion battery pack, P/Ns 17131038-1, and 17131038-2.

<sup>1</sup>The EC type examination certificate is INERIS 10 ATEX 0027X; for equipment group and category II 2 G with marking code EN 60079-29-1, and EN 50104.

<sup>1 and 3</sup> The MX6 multi-gas monitor is constructed with reference to published standards of directive 72/23/EEC, to eliminate electrical risks and fulfill 1.2.7 of ANNEX II of directive 94/9/EC.

<sup>2</sup> Certified according to the Canadian Electrical Code for use in Class I, Division 1 Hazardous Locations within an ambient temperature range of -40°C to 40°C for the alkaline battery pack and -40°C to 55°C for the li-ion battery pack. CSA No. 152 certification applies when the instrument is calibrated to 50% LEL CH4, and for a temperature range of 0°C to 40°C. **CAUTION:** Before each day's usage, sensitivity must be tested on a known concentration of pentane or methane equivalent to 25%-50% of full scale concentration. Accuracy must be within -0% to +20% of actual concentration. Accuracy may be corrected by referring to the zero/calibration section of the instruction manual.

<sup>3</sup> Intrinsically safe for Zone 1 Classified Areas within an ambient temperature range of -20°C to 40°C, with the alkaline battery pack and -20°C to 55°C with the li-ion battery pack.

<sup>4</sup>The MX6 is UL classified only as to intrinsic safety for use in Class I, Division 1, Groups A B C D; T4 and Class II, Groups F, and G and Class I, Zone 0, AEx ia IIC T4 classified locations with the li-ion battery pack P/Ns 17131038-1, and 17131038-2 for T ambient  $\leq$  55°C or alkaline battery pack P/N 17131046-3 for T ambient  $\leq$  40°C.

# WARNINGS AND CAUTIONARY STATEMENTS

**IMPORTANT:** Failure to perform certain procedures or note certain conditions may impair the performance of this product. For maximum safety and optimal performance, please read and follow the procedures and conditions listed below.

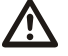

**IMPORTANT**: Read and understand this manual before operating.

**IMPORTANT**: The instrument must be charged before its first use.

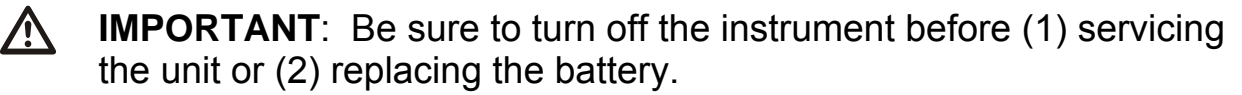

▲ **IMPORTANT**: Battery contacts are exposed on battery packs when they are removed from the instrument. Do not touch the battery contacts and do not stack battery packs on top of each other.

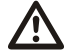

**Warning:** Explosion hazard. Only replace batteries in nonhazardous locations. Alkaline battery pack is only approved for use with Duracell MN 1500 or Rayovac LR6 batteries. Do not mix batteries from different manufacturers. Replace all batteries at the same time. Do not store instruments with alkaline batteries installed.

Prior to each day's use, a bump test should be performed. If the instrument does not pass the bump test, a full calibration is

recommended.

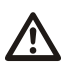

Oxygen-deficient atmospheres may cause combustible gas readings to be lower than actual concentrations.

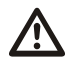

Oxygen-enriched atmospheres may cause combustible gas readings to be higher than actual concentrations.

Verify the calibration of the combustible gas sensor after any incident where the combustible gas content has caused the instrument to display an over-range condition.

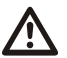

Silicone compound vapors or other known contaminants may affect the combustible gas sensor and cause readings of combustible gas to be lower than actual gas concentrations. If the instrument has been used in an area where silicone vapors were present, always calibrate the instrument before next use to ensure accurate measurements.

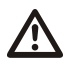

Sensor openings and water barriers must be kept clean. Obstruction of the sensor openings or contamination of the water barriers may cause readings to be lower than actual gas concentrations.

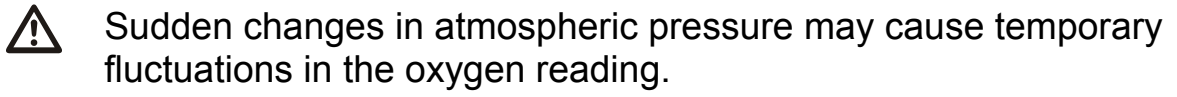

Charge battery, change pump filter, service unit, and use its communication port only in nonhazardous locations. Not for use in oxygen-enriched atmospheres.

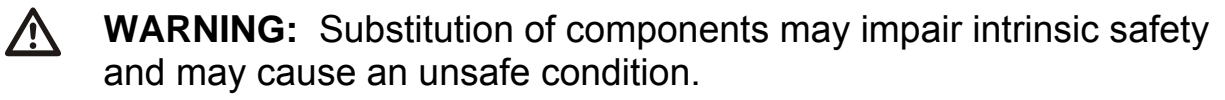

**CAUTION:** For safety reasons, this equipment must be operated and serviced by qualified personnel only. Read and understand the instruction manual completely before operating or servicing.

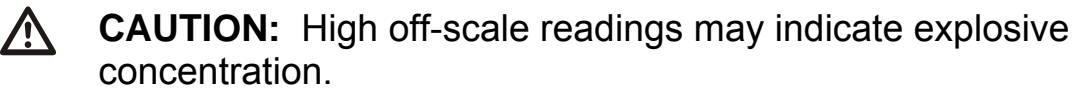

- **CAUTION:** Any rapid up-scale reading followed by a declining or erratic reading may indicate a gas concentration beyond the upper scale limit which may be hazardous.
- WARNING: The use of leather cases can produce inaccurate readings with diffusion (non-aspirated) gas detection instruments for specific monitoring applications. Leather cases should be used ONLY as carrying cases, and NOT for continuous monitoring, with diffusion instruments configured to measure gases other than O<sub>2</sub>, CO, CO<sub>2</sub>,

 $H_2S$ , and combustible gases (LEL/CH<sub>4</sub>).

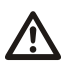

Industrial Scientific recommends the "2 & 2 Sampling Rule" when sampling with a motorized pump and tubing, allow for 2 minutes plus 2 seconds per foot of tubing used, prior to noting the monitor readings. This allows time for the gas to reach the instrument and for the sensors to adequately react to any gases present. ISC recommends that clear urethane tubing, part number 17065970, be used when sampling for the following gases: Ammonia (NH3), Chlorine (Cl2), Chlorine Dioxide (ClO2), Hydrogen Chloride (HCI), Hydrogen Cyanide (HCN), Nitric Oxide (NO), Nitrogen Dioxide (NO2), Phosphine (PH3), Sulfur Dioxide (SO2), or Photo Ionization Detectors (PIDs) used to detect volatile organic compounds (VOCs).

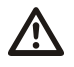

Contact your service representative immediately if you suspect that the MX6 monitor is working abnormally.

# MSHA conditions of use

The following instructions pertain to the use of the MX6 in conjunction with MSHA approval.

MSHA approved for use with the following battery packs only:

(A) Replaceable alkaline battery pack, part number 1713-1046-6, consisting of three each of either of the following 1.5 V battery types: Duracell MN 1500 or Rayovac LR6.

- Do not mix batteries from different manufacturers.
- Replace all batteries at the same time.
- The *individual* alkaline batteries may be replaced in a gassy area. Do not allow dust to enter the unit when replacing individual batteries.
- The battery *pack* must be replaced in fresh air only.

(B) Rechargeable lithium-ion battery pack part number 1713-1038-4, or -5, containing two or three 3.6V, 1.8 amp-hour Lithium Batteries.

- The lithium-ion cells are not user-replaceable.
- The lithium-ion pack must be charged in fresh air only.

**CAUTION:** For compliance determinations required by 30 CFR 75, Subpart D, the monitor must display "CH4" and "%VOL" during the monitor's start-up sequence.

**CAUTION:** The Model MX6 iBrid Multi-Gas Monitor must be configured to include a catalytic sensor, Model 4L-LEL, P/N 1710-5081, (CH4, 0-5% v/v).

**CAUTION:** The IR (infrared) methane sensor reading is not to be used for methane concentrations below 5% in air.

**CAUTION:** The Model MX6 iBrid Multi-Gas Monitor must be calibrated according to the procedure specified in the instruction manual.

**CAUTION:** In applications requiring MSHA certification, the IR sensor for detecting up to 100% v/v methane-in-air the sensor must be calibrated manually; the DS2 docking station cannot be used to calibrate the IR sensor. The recommended calibration gas for IR methane sensor calibration is 99% volume methane.

**CAUTION:** When calibrated using methane concentrations less than 5% of volume, reading accuracy of the infrared methane sensor may not be guaranteed to be better than +/-20%.

# **KEY FEATURES**

#### **Overview**

| Feature            | Description                                                                                                    |
|--------------------|----------------------------------------------------------------------------------------------------|
| Audio<br>Indicator | Used for alarming, warnings, and the optional confidence<br>indicator. There are two levels of audio gas alarms based on<br>the frequency of the beeps and the length of delay between<br>beeps.                                                                                                    |
|                    | <ul> <li>Low-level (level-1): Low frequency beeps with a long delay</li> <li>High-level (level-2): High frequency with short delay</li> </ul>                                                                                                    |
|                    | For all sensors but oxygen, if the gas reading is above the high<br>alarm level, the instrument sustains the high alarm until the gas<br>reading is below the high alarm level, then the instrument<br>switches to the low alarm until the gas reading is below the low<br>alarm level. For the oxygen sensor, a high alarm only is<br>indicated for both oxygen enrichment and depletion. |
| Vibrating<br>Alarm | Pulsing alarm that is used for limit alarms and as a confidence indicator.                                                                                                    |
| Visual Alarm       | The instrument has alarm LEDs located beneath the opaque sensor array at the top of the unit. There are two levels of visual alarms based on the length of delay between the LED flashes.                                                                                                    |
|                    | • Low-level (level-1): LEDs are pulsed with a long delay                                                                                                    |

• High-level (level-2): LEDs are pulsed with a short delay

# **KEY FEATURES**

|                               | The LCD backlight flashes as part of all alarm sequences,<br>except for the battery low condition. The visual alarm is also<br>used as the confidence indicator which, when enabled, blinks<br>the LEDs once every 30 seconds.                                                                                                    |
|-------------------------------|----------------------------------------------------------------------------------------------------|
| Infrared (I/R)<br>Port        | An optical media interface (per IrDA physical layer specification) is located on the bottom of the instrument and is used for infrared (I/R) data transmissions at speeds of 115200 bytes/second.                                                                                                    |
| Clip/Connector                | Located on the back of the MX6 for hands-free gas monitoring.<br>A wrist strap is also provided to protect against drops during<br>operation.                                                                                                    |
| Cradles                       | Three different cradles are available for use with the MX6 multi-<br>gas monitor.                                                                                                    |
|                               | <ul> <li>Charger: Charge the internal batteries</li> <li>Data link: Download data (e.g., events) to a host computer</li> <li>Charger/Data link: Combination of both.</li> </ul>                                                                                                    |
| Color LCD                     | TFT high-resolution, color liquid crystal display.                                                                                                    |
| Menu-Driven<br>User Interface | The user interface is menu-driven and contains the LCD,<br>Navigation Button, Audio Indicator, Vibrating Alarm, and Visual<br>Alarm. The menu system consists of two different root menus.<br>The background color of the LCD identifies the current menu.                                                                                                    |
|                               | <ul><li>Operation Menu: white background on LCD</li><li>Configuration Menu: yellow background on LCD.</li></ul>                                                                                                    |
| Security                      | Access to the Configuration Mode can be protected using a security password. When activated, this password must be entered in order to access and change the parameters within the Configuration Menu.                                                                                                    |
| Alarm Events                  | Fifteen alarm events for the instrument are recorded into a<br>FIFO queue in nonvolatile memory and are time stamped. An<br>event is recorded any time that the instrument goes into alarm.<br>Event information (which can be downloaded from the<br>instrument) includes instrument serial number, sensor type,<br>sensor serial number, gas type, peak exposure level, alarm |

# **KEY FEATURES**

duration in minutes and seconds, and date and time that alarm occurred.

Error Events Fifteen error events for the instrument are recorded into a FIFO queue in nonvolatile memory and are time stamped. An error event is recorded any time that a fault occurs (including pump faults and fault events during the self-test). The information stored for each event includes instrument serial number, fault that occurred, fault error code, date and time stamp, and any pertinent data (i.e., pump current reading).

Data log Data logging is a feature that allows a variety of system parameters to be recorded at regular intervals (and saved internally) for retrieval (and viewing) at a later date. The data log feature saves the following information:

• Gas Type

STEL

Gas Reading

• Time of Day

DateBattery Level

- Temperature
- Alarm Conditions Flagged
- User IDSite ID
- Snapshot Enabled/Disabled TWA

The data log is downloaded when the unit is docked in a compatible docking station and may be accessed through iNet Control, Docking Station Server Admin Console (DSSAC), and Industrial Scientific Accessory Software.

**NOTE:** Data are saved in case of power loss.

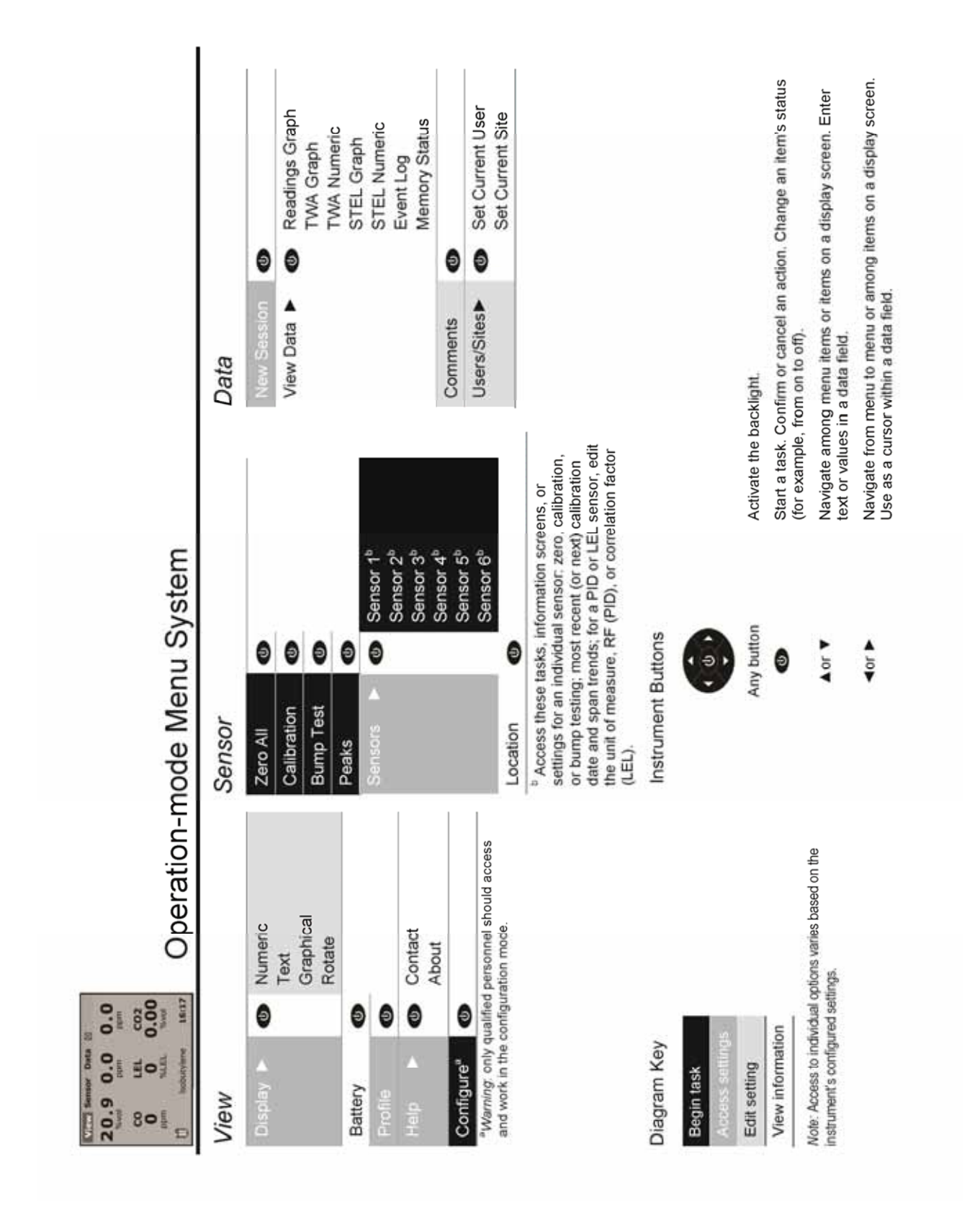

# QUICK START MENU FLOWCHARTS

Field Change Field Change View Events Set Current Set Current Field View Overwrite Interval Delete Delete Add PDP 0 0 0 0 0 Warning: only qualified personnel should access and work in the configuration mode. Data Mode Clear • Emable or disable a sensor. Set alarm values (high, low, and STEL) and the TWA time base. Set calibration gas values and properties. Choose the calibration due format: date of the next or last (most recent) calibration. Determine unit behavior when a calibration is overdue: automatic shutdown, continued operation, or continued operation with "cal overdue" user notification. Adjust the bump test criteria. Configuration-mode Menu System Bump Overdue<sup>e</sup> Cal Overdue<sup>e</sup> Cal Date" Bump Level<sup>e</sup> Field Peaks<sup>d</sup> Field Bump<sup>d</sup> Field Zero<sup>d</sup> Sensor 5<sup>c</sup> Sensor 6<sup>c</sup> Sensor 1<sup>c</sup> Sensor 2<sup>c</sup> Sensor 3<sup>c</sup> Sensor 4<sup>c</sup> Field Cal<sup>d</sup> Favorite Custom Enable or disable the feature. 0 0 0 0 Sensor Location Both (time and temp) Both (both factors) Allow Shutdown While Docked Confidence Cal Date V LEL Factor PID Factor Language Company Password Company Backlight Defaults Save ▶ Delete Self-test Vibrate Bump Visual Audio Temp Clock Latch Time User Zero Set 0 0 0 0 0 Config Sensor Data [N] Configuration Exit Save Piolite Config

10

# **Recommended Practices**

| Procedures          |  |
|---------------------|--|
| Procedure Frequency |  |
| First Use           |  |

# PROCEDURES

When completed regularly, the procedures defined below help to maintain proper instrument functionality and enhance operator safety.

*Configuration.* The configuration process allows qualified personnel to review and adjust a unit's settings.

*Bump Test* (or "functional test"). Bump testing checks for sensor and alarm functionality. The installed sensors are briefly exposed to expected concentrations of calibration gases that are greater than the sensors' low alarm set points. When one or more sensors "pass" the test, they are "functional" and the unit will alarm. Each sensor's "pass" or "fail" result is indicated on the unit's display.

Note: a bump test does not measure for sensor accuracy (see "Calibration").

Zero. Zeroing sets each installed sensor to recognize the ambient air as clean air. If the ambient air is not truly clean air, gasses that are present and relevant to the installed sensor types will be measured and displayed as zero. Readings will be inaccurate until the unit is correctly zeroed in truly fresh air or with a zero air cylinder.

*Calibration.* All sensors gradually degrade over time. This diminishes a sensor's ability to measure gas concentrations accurately; however, regular calibrations adjust the instrument to compensate for this decline in sensitivity. During calibration, the installed sensors are exposed to expected concentrations of calibration gases and, when needed, the instrument will self-adjust to ensure the accurate measurement and display of detected gas concentrations. *Note:* when a sensor has degraded beyond an acceptable level, no further adjustment is possible and

the sensor will no longer pass calibration.

*Peak Readings.* The instrument stores the highest detected gas readings, the "peak readings" or "peaks". Bump testing and calibration will often register new peak readings. Therefore, the clearing of the peak readings should *follow* each

calibration. The instrument operator may also wish to clear the peak readings after a bump test, before a change in location, or after an alarm is addressed and cleared.

*Note*: The peak readings and the data log readings are stored independently of one another; therefore, clearing the peak readings does not affect the data log. Powering the instrument off or changing its battery does not affect the peak readings. These checks and balances help promote operator safety, and serve to contain the peak readings in a "black-box" manner. In the event of a gas-related incident, this black-box record can be useful to the safety team or a prospective investigator.

# PROCEDURE FREQUENCY

Industrial Scientific Corporation (ISC) minimum frequency recommendations for each procedure are summarized in the table below. These recommendations are based on field data, safe work procedures, industry best practices, and regulatory standards to enhance worker safety. ISC is not responsible for setting customer safety practices and policies. These policies may be affected by the directives and recommendations of regulatory groups, environmental conditions, operating conditions, instrument use patterns and exposure to gas, and other factors.

#### **Recommended procedure frequency**

| Procedure                | ISC Recommended minimum frequency          |
|--------------------------|--------------------------------------------|
| Configuration            | Before first use and as needed thereafter. |
| Calibration <sup>a</sup> | Before first use and monthly thereafter.   |
| Bump test <sup>b</sup>   | Prior to each day's use.                   |

<sup>a</sup>Between regular calibrations, ISC also recommends a calibration be performed immediately following each of these incidences: the unit falls, is dropped, or experiences another significant impact; is exposed to water; fails a bump test; or has been repeatedly exposed to an over-range (positive or negative) gas concentration. A calibration is also recommended after the installation of a new (or replacement) sensor.

<sup>b</sup>If conditions do not permit daily testing, bump tests may be done less frequently based on company safety policy.

*Note:* The use of calibration gases not provided by ISC may void product warranties and limit potential liability claims.

# FIRST USE

The MX6 multigas monitor (instrument) is powered by an alkaline or rechargeable Lithium-ion (Li-ion) battery.

The lithium-ion battery packs are charged at the factory; however, some or all of the charge may deplete before the monitor arrives or is unpacked. ISC recommends that the monitor be fully charged using an ISC compatible charger

or docking station; this may require up to eight hours. Note that the LCD on the MX6 shows that the battery is charging.

After a unit is fully charged, qualified personnel should configure and calibrate it before first use (see chapters 5 and 6).

# 3

# **Instrument Basics**

Hardware Overview

Power On and Shutdown

Gas-monitoring Display Screen

### HARDWARE OVERVIEW

The MX6 multigas monitor is a handheld, "dockable" instrument for personal protection. The five-way navigation button is shown in detail below. The button symbols are used within this document's instructional text.

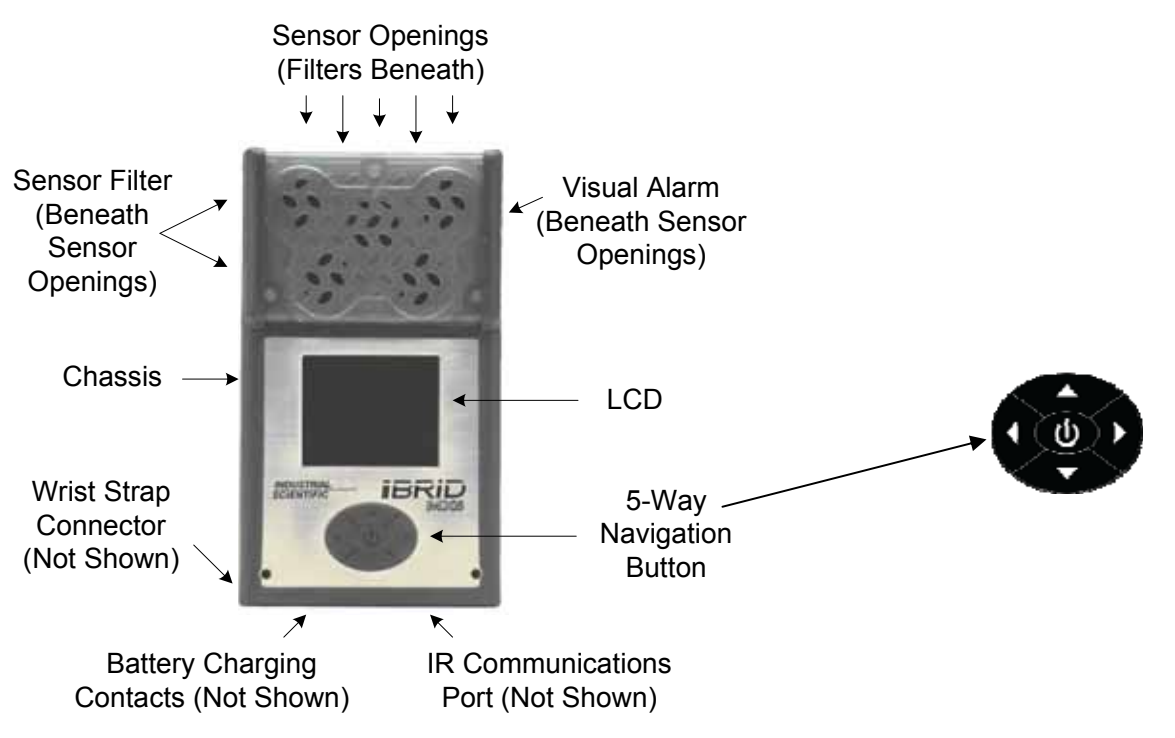

# POWER ON AND SHUTDOWN

Two operation basics are powering on the instrument and shutting it down.

#### Power on.

To power on the MX6 instrument, press and hold on for at least 3 seconds.

After power on, a series of start-up screens is displayed on the LCD. Start-up screens may vary depending on the unit's configuration.

If no pump is detected by the unit, the gas-monitoring display screen is activated (see next section).

If the unit detects a pump, it requires the operator-assisted completion of a pump test, a built-in safety measure to ensure the pump is operational.

To complete the pump test, attach the air sampling line\* to the pump inlet's nipple. Use a compatible water stop at the other end of the sampling line.

\*NOTE: The air sampling line may consist of tubing only, probe only, or tubing and probe (in this case, tubing is used to connect the instrument and the probe to allow for moving the probe while holding the instrument steady).

The instrument operator is prompted through the pump-test process by the following display-screen sequence.

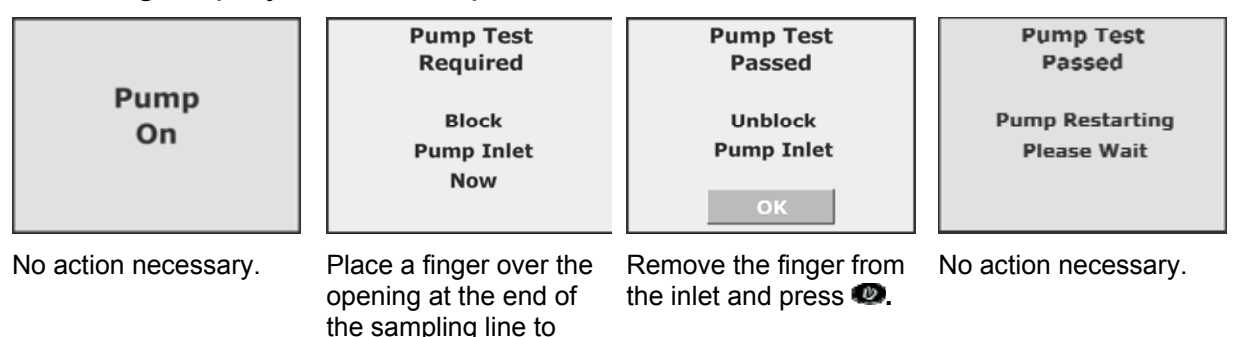

block the flow of air.

After a successful pump check, the gas-monitoring display screen is activated.

If no pump fault alarm occurs, there is an issue in the sampling path. Power off the unit. Check and correct for damage, debris, and improper installation in these areas: inlet cap, inlet barrel and dust filter, and the sampling line.

If the unit stays in pump fault, check for an error message on the display screen. For a pump fault error, power off the unit. Check and correct for damage, debris, and improper installation as noted above. If the condition persists, the filter or the tubing may need to be replaced.

Note: The SP6 pump has a nominal flow rate of 300 cc/min (0.3 LPM). A pump fault alarm will occur when the pump senses a vacuum of 30 inches of water.

#### Shutdown.

To shut down the instrument, hold 
for more than two seconds. A confirmation screen is displayed to provide for user verification of the shutdown.

# GAS-MONITORING DISPLAY SCREEN

The gas-monitoring display screen for a six-sensor instrument is reproduced below.

#### Reading the gas-monitoring display screen

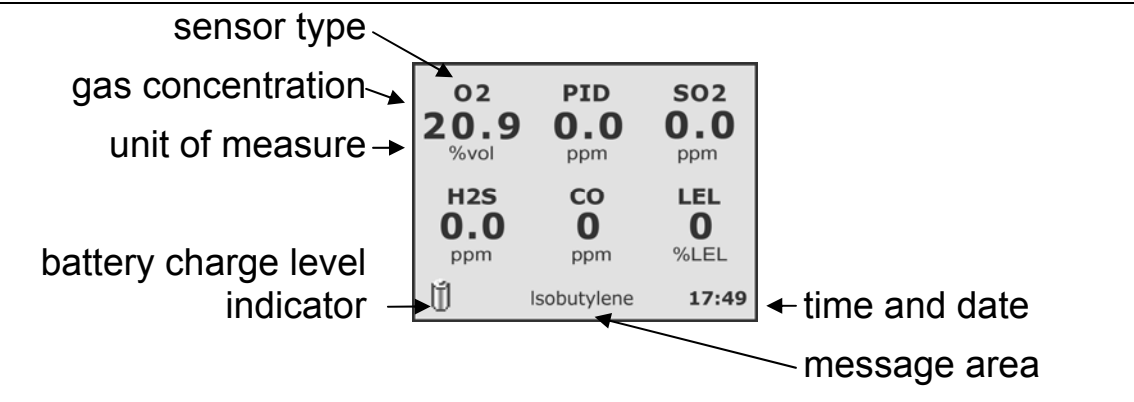

NOTE: The sample gas monitoring display screen is shown here in numeric format. Depending on the unit's configuration, some items may not display or may display differently.

Sensor types and readings are displayed as solid black text during normal operation.

# 4

# Operation

Alarms and Warnings Menu System Activating the Root Menu Navigation Locating Operation-mode Features

# ALARMS AND WARNINGS

All monitor alarms and warnings should be taken seriously and responded to according to company policy and guidelines.

During a gas-alarm condition, sensor types are displayed as blinking black text and gas readings are displayed as solid red numerals. Once initiated, a gasrelated alarm will remain on while the alarm condition is present. When the detected gas concentration changes, the enabled alarm indicators (visual, audible, and vibration) will change to reflect a new condition. For example, a gas alarm may go from high to low to off as the instrument operator leaves a hazardous area. Likewise, the alarm may go from low to high as a hazardous gas concentration increases.

The alarm latch feature applies to all gas-related alarms. When enabled and the monitor goes into alarm, it will remain in alarm—or "latched"—until the alarm condition no longer exists *and* the monitor user presses the ENTER button for one second.

**NOTE:** During over-range conditions, a blinking "OR" is displayed in red as the sensor value. If the alarm is a STEL or TWA, the word "STEL" or "TWA" is shown to indicate the corresponding alarm.

As described below, some events (e.g., pump fault) may be addressed by the instrument operator or a service technician. Other events require instruction from or service by Industrial Scientific.

| O2         SO2         H2S           20.9         0.0         0.0           %vol         ppm         ppm           CO         LEL         CO2                                                                           | When the unit is due for service, a text message appears on the bottom row of the display screen (H2S Calibration Due shown).                                                                             |
|----------------------------------------------------------------------------------------------------|----------------------------------------------------------------------------------------------------|
| 0 0.00<br>ppm %LEL %vol                                                                                                    | Respond according to company policy.                                                                                                    |
| H2S Cal Due 18:22<br>Service due warning                                                                                                    | The unit may be docked for service or the task may be performed manually by qualified personnel (see Chapter 6).                                                                                          |
| O2         PID         SO2           20.9         0.0         ppm           %vol         ppm         ppm           H2S         CO         LEL           0.0         0         0           ppm         %LEL         %LEL | The battery life remaining is less than one hour.<br>When less than 10 minutes remain, the message<br>and icon flash; an audible alarm (when enabled) is<br>also activated.                               |
| Low Battery 16:54                                                                                                    | Respond according to company policy.                                                                                                    |
| Low battery warning                                                                                                    |                                                                                                    |
|                                                                                                    | Respond according to company policy.                                                                                                    |
| Pump<br>Fault                                                                                                    | Qualified personnel may power off the unit, then<br>check and correct for damage, debris, and improper<br>installation in these areas: inlet cap, inlet barrel and<br>dust filter, and the sampling line. |
| Pump fault alarm                                                                                                    | If the unit remains in pump fault, contact a supervisor or Industrial Scientific.                                                                                                    |
| O2         PID         SO2           20.9         0.0         0.0           %vol         ppm         ppm           H2S         CO         LEL           ERR         0         ERR                                       | A data-related function has failed for one or more of<br>the installed sensors. Each failed sensors is<br>indicated by a gas reading of "ERR" and is not<br>operational.                                  |
| ppm ppm %LEL                                                                                                    | Respond according to company policy.                                                                                                    |
| Sensor failure                                                                                                    | Qualified personnel may power off the unit and check the installed sensors for proper installation.                                                                                                    |
| No Sensors                                                                                                    | The unit does not detect any installed sensors and is not operational.                                                                                                    |
| Installed                                                                                                    | Respond according to company policy.                                                                                                    |
| <b>1</b>                                                                                                    | Qualified personnel may power off the unit and check the sensor installations.                                                                                                    |
| No Sensors                                                                                                    |                                                                                                    |

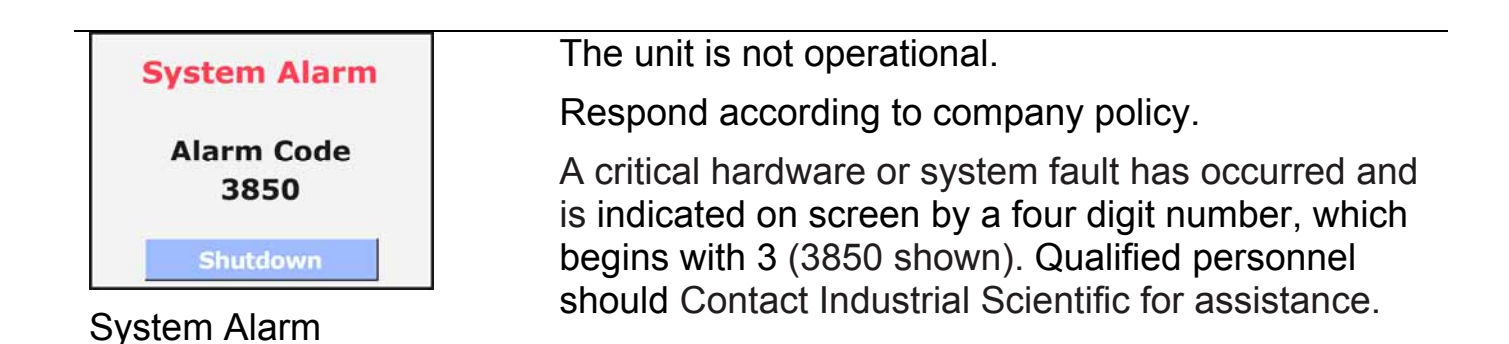

# MENU SYSTEM

The operation-mode root menu is the entry point to any feature. It is activated from the gas-monitoring display screen and has three menu *tabs*.

To activate the root menu, start with a powered-on instrument and follow the instruction below.

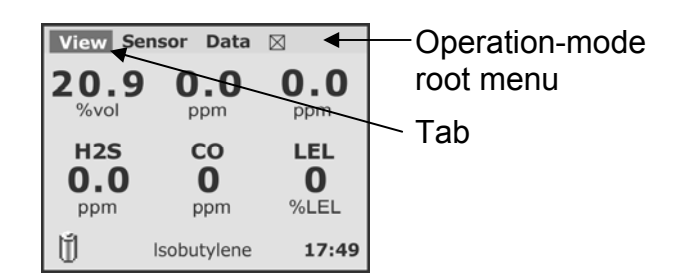

Terminology

# ACTIVATING THE ROOT MENU

#### Instruction

If the gas-monitoring screen is not backlit, press **(D)** once to turn on the backlight.

Press 
Press 
Press 
Press 
Press 
Press 
Press 
Press 
Press 
Press 
Press 
Press 
Press 
Press 
Press 
Press 
Press 
Press 
Press 
Press 
Press 
Press 
Press 
Press 
Press 
Press 
Press 
Press 
Press 
Press 
Press 
Press 
Press 
Press 
Press 
Press 
Press 
Press 
Press 
Press 
Press 
Press 
Press 
Press 
Press 
Press 
Press 
Press 
Press 
Press 
Press 
Press 
Press 
Press 
Press 
Press 
Press 
Press 
Press 
Press 
Press 
Press 
Press 
Press 
Press 
Press 
Press 
Press 
Press 
Press 
Press 
Press 
Press 
Press 
Press 
Press 
Press 
Press 
Press 
Press 
Press 
Press 
Press 
Press 
Press 
Press 
Press 
Press 
Press 
Press 
Press 
Press 
Press 
Press 
Press 
Press 
Press 
Press 
Press 
Press 
Press 
Press 
Press 
Press 
Press 
Press 
Press 
Press 
Press 
Press 
Press 
Press 
Press 
Press 
Press 
Press 
Press 
Press 
Press 
Press 
Press 
Press 
Press 
Press 
Press 
Press 
Press 
Press 
Press 
Press 
Press 
Press 
Press 
Press 
Press 
Press 
Press 
Press 
Press 
Press 
Press 
Press 
Press 
Press 
Press 
Press 
Press 
Press 
Press 
Press 
Press 
Press 
Press 
Press 
Press 
Press 
Press 
Press 
Press 
Press 
Press 
Press 
Press 
Press 
Press 
Press 
Press 
Press 
Press 
Press 
Press 
Press 
Press 
Press 
Press 
Press 
Press 
Press 
Press 
Press 
Press 
Press 
Press 
Press 
Press 
Press 
Press 
Press 
Press 
Press 
Press 
Press 
Press 
Press 
Press 
Press 
Press 
Press 
Press 
Press 
Press 
Press 
Press 
Press 
Press 
Press 
Press 
Press 
Press 
Press 
Press 
Press 
Press 
Press 
Press 
Press 
Press 
Press 
Press 
Press 
Press 
Press 
Press 
Press 
Press 
Press 
Press 
Press 
Press 
Press 
Press 
Press 
Press 
Press 
Press 
Press 
Press 
Press 
Press 
Press 
Press 
Press 
Press 
Press 
Press 
Press 
Press 
Press 
Press 
Press 
Press 
Press 
Press 
Press 
Press 
Press 
Press 
Press 
Press 
Press 
Press 
Press 
Press 
Press 
Press 
Press 
Press 
Press 
Press 
Press 
Press 
Press 
Press 
Press 
Press 
Press 
Press 
Press 
Press 
Press 
Press 
Press 
Press 
Press 
Press 
Press 
Press 
Press 
Press 
Press 
Press 
Press 
Pr

Press 👁 to activate the "View" dropdown menu.

| -                 |                   |                                 |
|-------------------|-------------------|---------------------------------|
| 02<br>20.9        | PID<br>O.O<br>ppm | <b>SO2</b><br><b>0.0</b><br>ppm |
| H2S<br>0.0<br>ppm | CO<br>O<br>ppm    | LEL<br>O<br>%LEL                |
| Ú                 | lsobutylene       | 17:49                           |

**Display Screen** 

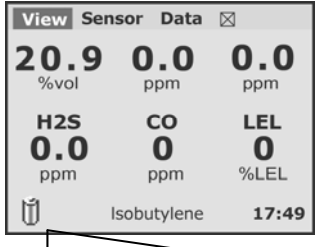

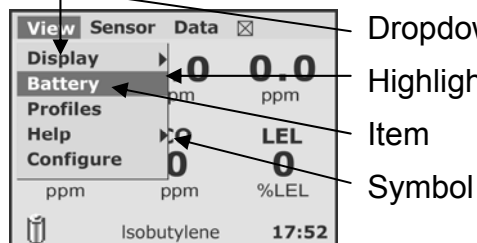

Dropdown menu Highlight bar Item

# NAVIGATION

Continuing with the sample screen from above, the instrument operator has already activated the operation-mode root menu and the dropdown menu for "View". The keypad is used to navigate as described below.

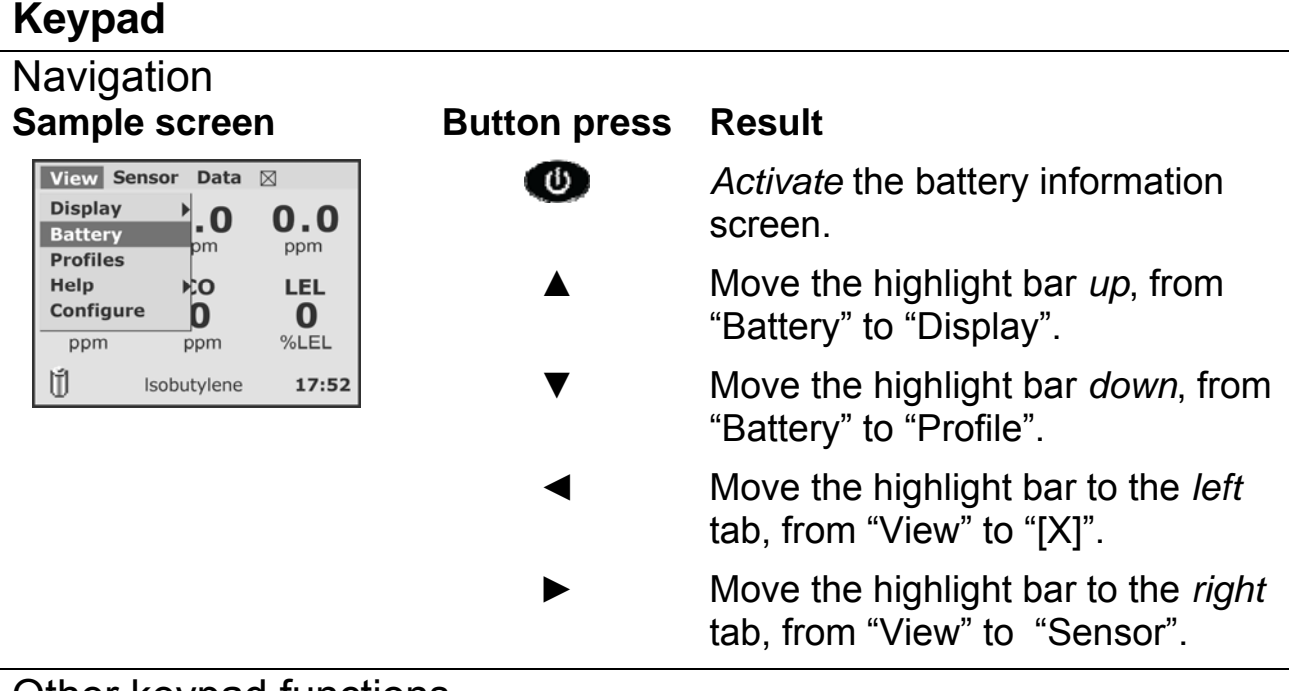

#### Other keypad functions

| Button press | Result                                                 |  |
|--------------|--------------------------------------------------------|--|
| Any button   | Activate the backlight.                                |  |
| 0            | Start a task.                                          |  |
|              | Confirm or cancel an action.                           |  |
|              | Change an item's status (for example, from on to off). |  |
| ▲or ▼        | Enter text or values in a data field.                  |  |
| ✓or ►        | Use as a cursor within a data field.                   |  |

As shown below, the "Display" screens contain symbols that indicate navigation options, feature status, or data entry locations.

#### **Display screen symbols**

| View Se           | nsor Data         |        |
|-------------------|-------------------|--------|
| Display           | ▶•Nume            | erical |
| Battery           | Text              |        |
| Profiles          | Grap              | hical  |
| Help<br>Configure | e Rotat           | e      |
| ppm               | ppm               | %LEL   |
| 10                | pp                |        |
| Ū                 | Isobutylene 17:55 |        |

Symbol Meaning

Navigation

The "Display" menu item has an additional screen to which the instrument operator can navigate.

Action: Press 🖤 to see the next screen.

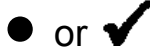

Enabled (on)

The screen symbols indicate the following:

- The numeric display style is enabled (on).
- The text and graphical display styles are disabled (off).
- The display screen is set to rotate (for use in environments where a different view is needed).

Actions:

Press  $\blacktriangle$  or  $\blacksquare$  to move the highlight bar.

Press (1) to enable or disable the highlighted option.

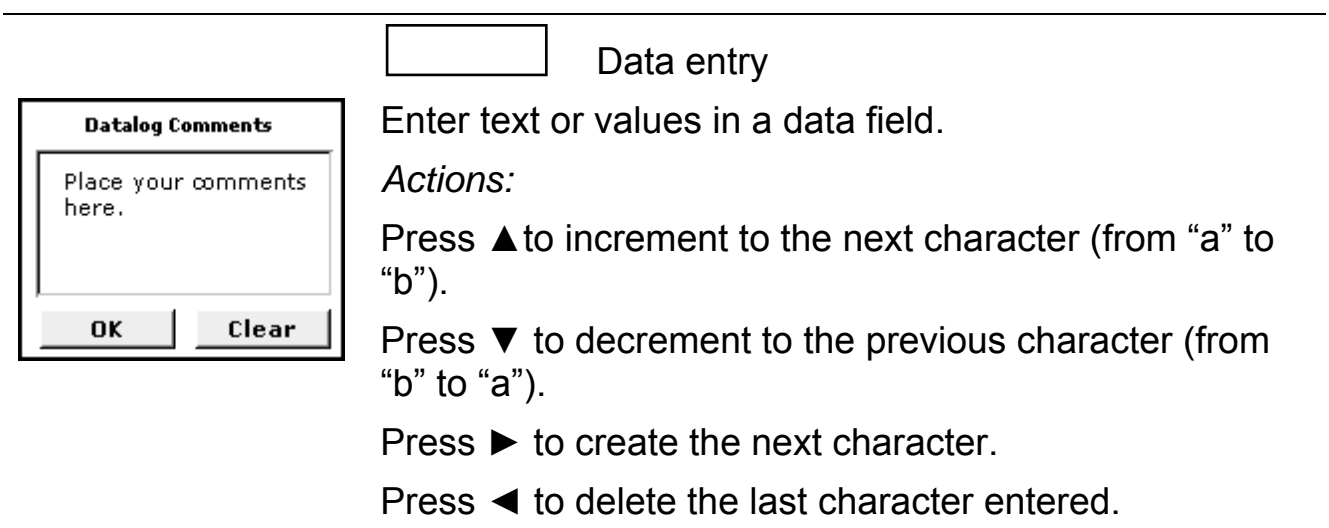

# LOCATING OPERATION-MODE FEATURES

From the root menu's three tabs, all features are accessible. Use the navigation instruction from above to activate the root menu, and then any tab's dropdown

menu. The feature location list (below) shows the dropdown menus and describes the options that are accessible from each menu item.

# **Feature location list**

| Dropdown menu                                                                                                    | Menu item   | Accessible options                                                                          |
|----------------------------------------------------------------------------------------------------|-------------|---------------------------------------------------------------------------------------------|
| View Sensor Data<br>Display O O.O<br>Battery Profiles EL CO2<br>Configure O O.OO<br>ppm %LEL CO2<br>O.OO<br>%vol<br>1sobutylene 16:17 | Display     | Choose a display style (numeric, text,<br>or graph) for the gas-monitoring<br>screen.       |
|                                                                                                    |             | Rotate the display 180°.                                                                    |
|                                                                                                    | Battery     | Check the percentage of charge remaining.                                                   |
|                                                                                                    | Profiles    | Set the instrument (unit) to operate based on the settings of a specific profile.           |
|                                                                                                    | Help        | Locate ISC contact information.                                                             |
|                                                                                                    |             | View the unit's firmware version.                                                           |
|                                                                                                    | Configure   | Access the configuration mode.                                                              |
|                                                                                                    |             | <i>Warning</i> : only qualified personnel should access and work in the configuration mode. |
| Sensor<br>View Sensor Data                                                                                                    | Zero All    | Simultaneously zero all installed sensors.                                                  |
| 20, Calibrate<br>%vc Bump Test                                                                                                    |             | See also "Sensors".                                                                         |
| H2: Peaks<br>Sensors<br>ppn Location<br>Isobutylene 19:06                                                                             | Calibration | Calibrate all installed sensors (with the option to skip any sensor).                       |
|                                                                                                    |             | See also "Sensors".                                                                         |
|                                                                                                    | Bump Test   | Bump test all installed sensors (with the option to skip any sensor).                       |
|                                                                                                    |             | See also "Sensors".                                                                         |
|                                                                                                    | Peaks       | Simultaneously clear the peak readings for all installed sensors.                           |
|                                                                                                    | Sensors     | Zero, calibrate, or bump test any individual installed sensor.                              |

| Feature location list                                                                       |             |                                                                                                    |  |
|---------------------------------------------------------------------------------------------|-------------|----------------------------------------------------------------------------------------------------|--|
| Dropdown menu                                                                               | Menu item   | Accessible options                                                                                                  |  |
|                                                                                             |             | View any sensor's most recent calibration date and its span trends.                                                 |  |
|                                                                                             |             | For a PID or LEL sensor, view its unit of measure along with its RF or correlation factor.                          |  |
|                                                                                             | Location    | View a diagram of the installed sensor locations.                                                                   |  |
| Data<br>View Sensor Data<br>20.9<br>%vol<br>H2S<br>0.0<br>ppm ppm %LEL<br>Isobutylene 19:03 | New Session | Begin a new data log session.                                                                                       |  |
|                                                                                             | View Data   | View a graph depicting gas readings for all installed sensors or for an individual sensor.                          |  |
|                                                                                             |             | View numeric or graphical displays of TWA or STEL readings for all toxic sensors or for an individual toxic sensor. |  |
|                                                                                             |             | View details for any of the 15 most recent alarm events.                                                            |  |
|                                                                                             | Comments    | Enter comments to the data log.                                                                                     |  |
|                                                                                             | Users/Sites | View or set the current user (or current site).                                                                     |  |

# Configuration

#### Access

Locating Configuration-mode Settings

# ACCESS

Using the instructions provided in Chapter 4, qualified personnel can navigate the menu system to enter and work in configuration mode. Menu system terminology is re-introduced below along with configuration-mode access instructions.

**Display Screen** 

### Entering configuration mode

#### Instruction

If the gas-monitoring screen is not backlit, press 🚳 once to turn on the backlight.

Press I once to activate the operation-mode root menu.

Press 
Output to activate the "View" dropdown menu.

Press  $\mathbf{\nabla}$  or  $\mathbf{A}$  to move the highlight bar to "Configure".

Press 
On the enter configuration mode.

If the unit does not have a set password, the user will enter the configuration mode; otherwise,

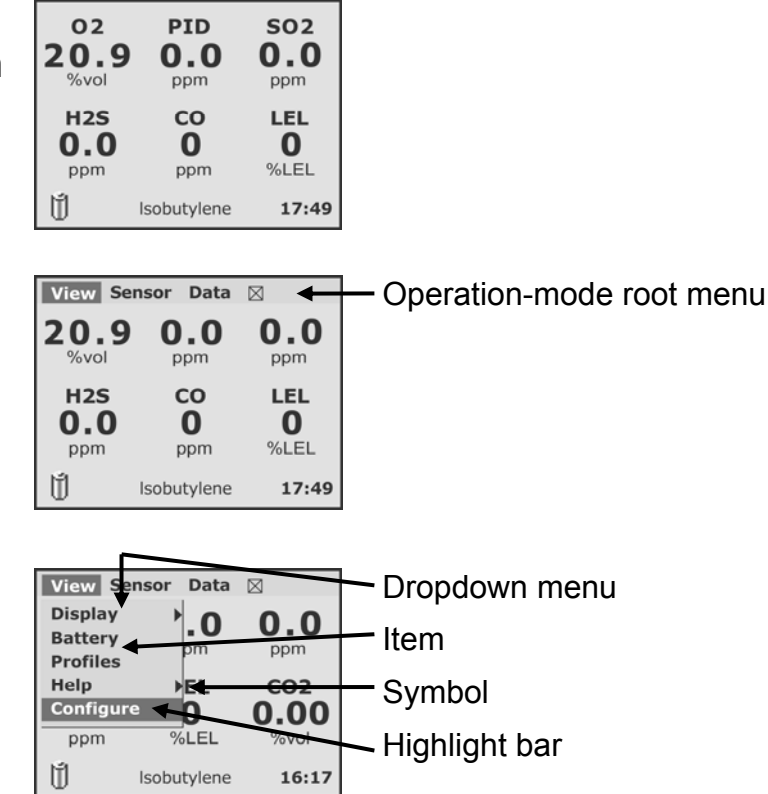

Terminology

#### **Entering configuration mode**

#### Instruction

Display Screen Termi

Terminology

the user will be prompted to enter the configuration-mode password.

Press  $\triangledown$  or  $\blacktriangle$  to select a character.

Press ► to create the next character, or ◄ to delete the last.

Press 
to highlight the password, then ▼to highlight the "OK" command. Press 
.

The configuration-mode root menu will be activated and will appear across the top of the display screen.

Press ▲ to move the highlight bar to the "Config" tab. (Press ◄ or ► to highlight another rootmenu tab).

Press **(1)** to activate the highlighted tab's dropdown menu.

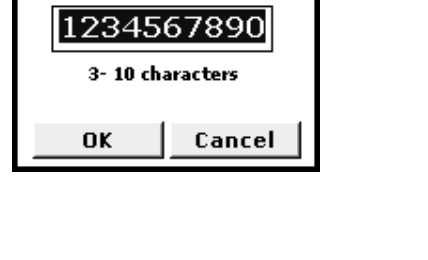

Enter Password

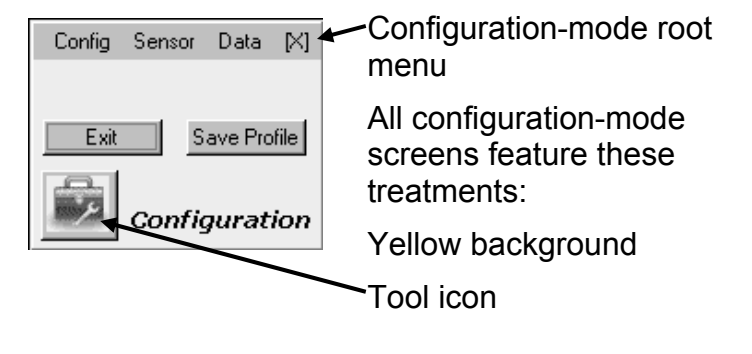

**NOTE:** Passwords are a minimum of three characters and a maximum of 10.

**NOTE:** If the user doesn't remember the password, entering "412" as the password and pressing *◄* and *▶* simultaneously resets the password to nothing.

As shown below, display screens contain symbols that indicate navigation options, feature status, or data entry locations.

#### **Display screen symbols**

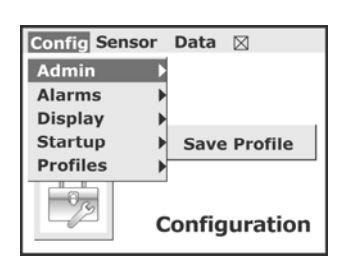

| Config Sensor Data         | $\boxtimes$ |
|----------------------------|-------------|
| Admin 🕨                    |             |
| √Audio                     |             |
| <ul> <li>Visual</li> </ul> |             |
| Vibrate                    | Profile     |
| Latch                      |             |
| Allow Shutdown             |             |
| While Docked               |             |
| Confidence                 | iration     |
|                            |             |

Symbol Meaning

Navigation

Each menu item has an additional screen to which the safety team member can navigate.

Action: Press 🖤 to see the next screen.

Note: MSHA instruments with the wireless data transfer option enabled from the factory will feataure a "Wireless" item on the config dropdown menu.

• or 🗸

Enabled (on)

The symbols shown here indicate the following:

- The "Audio", "Visual", and "Vibrate" alarms are enabled (on).
- The instrument operator is permitted to shut down the unit while it is in alarm.
- The alarms will turn on when the unit is docked.
- The alarm "Latch" is disabled (off).

Actions:

Press ► to move the highlight bar to the alarm options menu.

Press  $\blacktriangle$  or  $\blacktriangledown$  to move the highlight bar among the alarm options.

Press () to enable or disable the highlighted option (or access the next screen for the "Confidence" indicator option).

#### **Display screen symbols**

Symbol Meaning

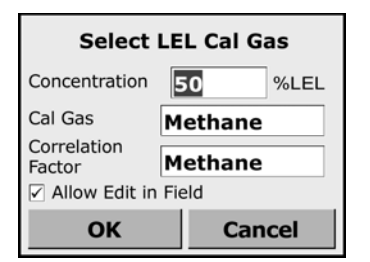

Data entry

Enter text or values in a data field.

Actions:

Press  $\blacktriangleright$  or  $\blacktriangleleft$  to move the highlight among data fields and buttons.

On a highlighted data field:

- Press ▲ (or ▼) to increment (or decrement) the value or to scroll among choices.
- Press I to confirm the value or selection.
- Press ► or ◄ to move the highlight bar to the next field or button.

# LOCATING CONFIGURATION-MODE SETTINGS

From the configuration-mode root menu, all configurable settings are accessible. The settings location list (below) shows the dropdown menus and describes the options that are accessible from each menu item.

#### **Settings location list**

| Dropdown menu                   | Item   | Accessible settings                                                                                                    |
|---------------------------------|--------|----------------------------------------------------------------------------------------------------|
| Config Sensor Data 🛛            | Admin  | Edit the settings for the backlight, clock, configuration-mode password, or company name display.                                    |
| Display<br>Startup Save Profile |        | Choose the display language.                                                                                                    |
| Profiles Configuration          |        | Reset the instrument to factory default settings.                                                                                    |
|                                 | Alarms | Enable or disable each of these<br>options: the alarm latching feature<br>and the audio, visual, and vibration<br>alarm indicators*. |
|                                 |        | Disallow or allow operator-activated shutdown when the unit is in alarm.                                                             |

# Settings location list

| Dropdown menu | Item     | Accessible settings                                                                                                    |  |
|---------------|----------|----------------------------------------------------------------------------------------------------|--|
|               |          | Disable or enable alarm indicators when the unit is docked.                                                                                                    |  |
|               |          | Enable the confidence indicator and select the indicator types (audio, visual, or vibrate).                                                                                                    |  |
|               |          | *It is possible to disable all three alarm<br>indicators. As a precaution, a confirmation<br>screen requires the safety team member to<br>confirm or cancel the action. If confirmed, the<br>operation-mode display will notify the instrument<br>operator, in red type, that all alarm indicators are<br>off ("ALARMS OFF!"). |  |
|               | Display  | Set the gas-monitoring screen to include the time of day, the temperature, or both*.                                                                                                    |  |
|               |          | Set the gas readings display screen to include the PID RF, LEL correlation factor, or both*.                                                                                                    |  |
|               |          | *When <i>both</i> is selected, the display continuously shows a value, alternating between the two.                                                                                                    |  |
|               | Start-up | Set the unit to prompt the instrument<br>operator, during the start-up<br>sequence, to perform any or all of<br>these tasks: zero, calibration, or bump<br>test.                                                                                                    |  |
|               |          | Enable or disable the instrument self-<br>test to perform automatically during<br>the start-up sequence.                                                                                                    |  |
|               | Profiles | Enter new profiles, delete profiles, and set the current profile.                                                                                                    |  |

# Settings location list

| Dropdown menu          | Item     | Accessible settings                                                                                                    |
|------------------------|----------|----------------------------------------------------------------------------------------------------|
|                        | Wireless | MSHA factory-enabled units only.                                                                                                    |
|                        |          | Choose the interval at which data are wirelessly transmitted.                                                                                                    |
|                        |          | 0 = off                                                                                                    |
|                        |          | Interval value range = 1-300 seconds                                                                                                    |
| Sensor                 | Sensors  | Enable or disable a sensor.                                                                                                    |
| Config Sensor Data [X] |          | Set alarm values (high, low, and STEL) and the TWA time base.                                                                                                    |
| RF List  Location      |          | Set calibration gas values and properties.                                                                                                    |
| Configuration          | Options  | Enable or disable operation-mode<br>access to these tasks: zero,<br>calibration, clear peaks, and bump<br>test.                                                                                                    |
|                        |          | Choose the display preference for<br>how the unit communicates calibration<br>date information to its user: date of<br>the next or last (most recent)<br>calibration.                                                         |
|                        |          | Determine how the unit will behave<br>when a calibration is overdue. Set the<br>unit for automatic shutdown,<br>continued operation, or continued<br>operation with "cal overdue"<br>notification to the instrument operator. |
|                        |          | Adjust the criteria (percentage of gas sensed and seconds) required for the unit to pass a bump test.                                                                                                    |

| Settings location list                                   |          |                                                                                                    |
|----------------------------------------------------------|----------|----------------------------------------------------------------------------------------------------|
| Dropdown menu                                            | Item     | Accessible settings                                                                                                |
|                                                          | RF List  | Mark any response factor (RF) as a favorite.                                                                       |
|                                                          |          | Create custom RFs and set the gas type and response factor for each.                                               |
|                                                          | Location | View the unit's sensor location map.                                                                               |
| Data<br>Config Sensor Data [X]                           | Options  | Set the data log recording interval or adjust the TWA time period.                                                 |
| Options Mode<br>Clear<br>Users<br>Sites<br>Configuration |          | Enable or disable operation-mode access to overwrite the data log and view data or events.                         |
|                                                          | Mode     | Choose the data log operation mode:<br>normal, on-alarm, or operator-<br>activated snapshot.                       |
|                                                          | Clear    | Clear the data log of current session data or all data.                                                            |
|                                                          | Users    | Add or delete users. Set the current user. Enable or disable operation-<br>mode access to change the current user. |
|                                                          | Sites    | Add or delete sites. Set the current site. Enable or disable operation-<br>mode access to change the current site. |

After changes are made in configuration mode, they can be saved to the instrument profile or to another profile.

#### **Exiting configuration mode**

| Dropdown menu                                                                 | Item         | Result                                                                                                    |
|-------------------------------------------------------------------------------|--------------|----------------------------------------------------------------------------------------------------|
| Config Sensor Data [X]          Exit       Save Profile         Configuration | Exit         | Exit and "[x]" exits configuration mode<br>and returns to the gas-monitoring display<br>screen. Changes that have been made<br>in configuration are saved to the<br>instrument profile only; other profiles are<br>not affected. |
|                                                                               | Save Profile | Changes that have been made in<br>configuration mode are saved to a<br>specific profile and <i>not</i> to the instrument<br>profile. The unit will prompt the safety<br>team member to specify the profile<br>name.              |

**NOTE:** Unless specified otherwise, configuration-mode display screens time out after 90 seconds. When activated, the main configuration screen remains on for five minutes.

**NOTE:** If the instrument is still reading gas while in configuration mode, and there is an alarm, the instrument returns to the gas-monitoring display screen.

# Tasks, Diagrams, and Accessories

6

Power assessment

Zero

Calibrate

**Bump Test** 

3-Dimensional Diagram

Accessories

# **POWER ASSESSMENT**

The Battery icon on the gas-readings display screen visually reflects the current status of the battery life. Depending on the installed LCD, one of two different icons may appear for each charge level.

**NOTE:** If the battery life remaining is less than one hour, the battery icon flashes on the display and has an audible battery low alarm. If the run time is less than 10 minutes, the instrument alerts the user of impending shutdown by showing "Low Battery" on the lower central part of the display. After being placed on the docking station, the unit's backlight flashes every 5 seconds while it is charging.

# Zero

From the operation-mode root menu, activate the "Sensor" dropdown menu. Highlight the "Zero All" item and press **(3)**. The unit asks the instrument operator to confirm the zero request.

- If "Cancel" is selected, the user is returned to the gas-monitoring display screen and the zeroing is skipped.
- If "OK" is selected, the zeroing of the sensors starts.

If there is a  $CO_2$  sensor present in the instrument, it is zeroed last. Zero air must be applied to zero a  $CO_2$  sensor. The instrument prompts the user to apply zero air. If the user selects "OK", the  $CO_2$ sensor starts zeroing.

By pressing  $\triangleleft$  or  $\blacktriangleright$  the highlight bar moves from the "OK" button to the "Cancel" button and back again. If the user selects "Cancel", the CO<sub>2</sub> sensor is not zeroed.

If there is an oxygen sensor installed in the instrument, it is calibrated during the zeroing operation.

When the zero is finished, the results screen is displayed.

Selecting "OK" returns the instrument to the gasmonitoring screen. If "OK" is not selected, the instrument asks if the user wants to calibrate after a 15 second time-out.

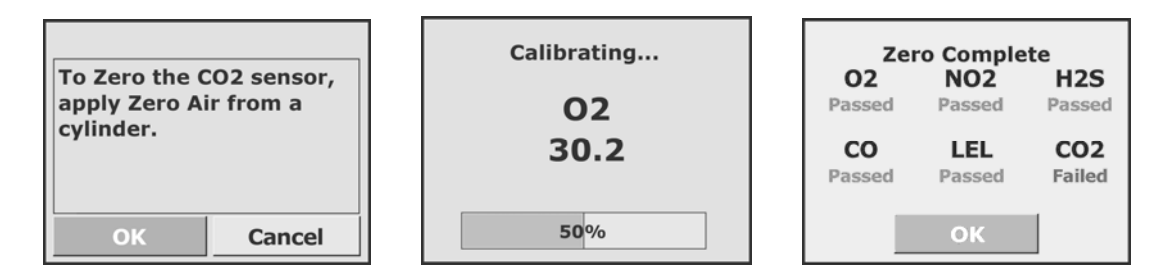

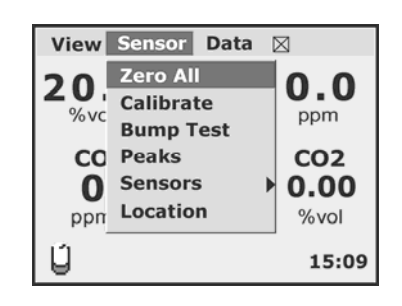

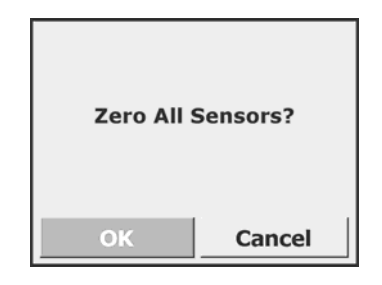

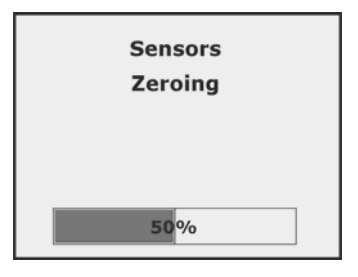

# CALIBRATE

The instrument alarms are deactivated during the calibration to save battery life. If "Calibrate" is selected, the instrument displays the confirmation screen shown below. If "Cancel" is selected, the user is returned to the gas-monitoring display screen.

If the user selects "OK", all the installed sensors are zeroed first (following the "Zero All" steps outlined above) and then calibrated. After the zero, the results are shown for 5 seconds and then the calibration of the first sensor begins.

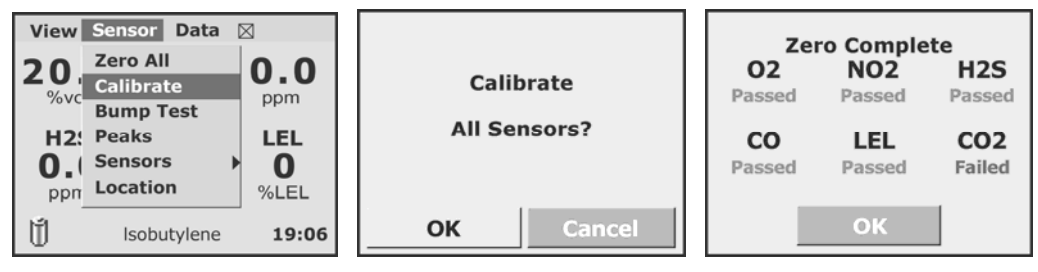

The screen to alert the user to connect gas to the instrument is then shown. Once the sensor starts to read gas, the calibration begins. The user has 5 minutes to apply gas before the calibration times out. Gas should be applied at a flow rate of 0.5 lpm. If the user chooses to "Skip" a sensor, the instrument will move to the next sensor. The "Abort" option aborts the calibration and shows the "Calibration Complete" screen.

| Ca<br>O2<br>Passed<br>SO2<br>Passed | librating.<br>H2S<br>Passed<br>LEL<br>52 | <br>Passed<br>CO2<br>Pending | Apply<br>100 ppm<br>CO | Calibrating<br>CO<br>98 |
|-------------------------------------|------------------------------------------|------------------------------|------------------------|-------------------------|
|                                     | 52%                                      |                              | Skip Abort             | 50%                     |

When the calibration is finished, the following screen shows the passed, marginal, skipped, and failed sensors, when six sensors are installed.

| Calibration Complete |                  |                    |  |  |
|----------------------|------------------|--------------------|--|--|
| 02                   | H2S              | СО                 |  |  |
| 30.7<br>Passed       | 58.5<br>Passed   | 257<br>Passed      |  |  |
| <b>CO</b><br>257     | <b>LEL</b><br>52 | <b>CO2</b><br>8.33 |  |  |
| Passed               | Passed           | Passed             |  |  |
|                      | UK               |                    |  |  |

# **BUMP TEST**

From the operation-mode root menu, activate the "Sensor" dropdown menu. Highlight the "Bump Test" item and press **@.** 

The unit asks the instrument operator to confirm the bump test request. If "Cancel" is selected, the user is returned to the gas-monitoring display screen. If the user selects "OK", all the installed sensors are bump tested, starting with the first sensor.

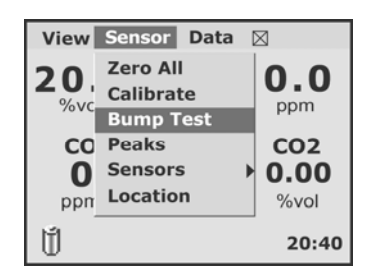

The screen to alert the user to apply gas to the instrument is then shown. The user has a fixed number of seconds to apply gas and select "Start" before the bump times out. If the user selects "Skip", the bump for this particular sensor is not done. The instrument moves on to the next sensor.

If the user selects "Start", the bump test is started for this sensor. The sensor must reach a gas reading of 50% or greater (user selectable in configuration menu) of the applied gas (calibration) concentration within 60 seconds (user selectable in configuration menu) to pass. Once the sensor has done so, the word "Pass" is displayed for 3 seconds before the instrument moves on to the next sensor.

After all the sensors installed in the instrument have been bump tested, a result screen is shown. The user must acknowledge this screen to continue, by selecting the "OK" button.

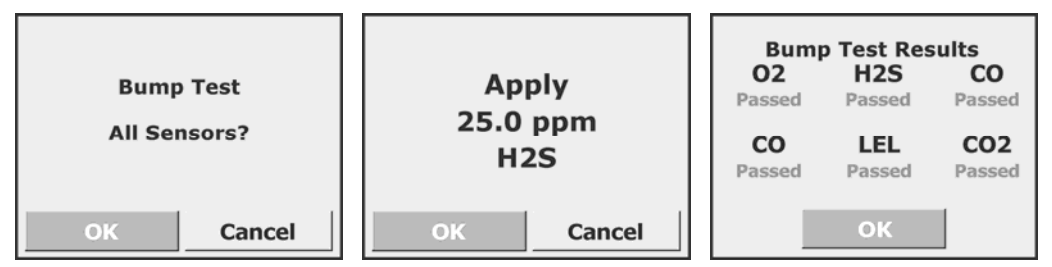

If all the sensors have passed the bump test, the instrument goes to the gasmonitoring display screen. If any sensor failed the bump test, after viewing and acknowledging the results, the instrument asks the user to continue, or calibrate the failed sensor(s). If the user selects the Cancel button, the sensor is not calibrated and the instrument moves on to the next sensor in the list. If the user selects "OK", the failed sensor is calibrated.

If there is more than one sensor that failed the bump test, they are calibrated in order (top row left to right, bottom row left to right on the gas-monitoring display screen), one at a time – each time prompting the user to choose whether to calibrate the sensor or not.

# THREE-DIMENSIONAL DIAGRAM

Refer to the three-dimensional diagram for disassembled views of the instrument. Use the diagram number to identify parts, part numbers, and field-replaceable items (see diagram key below).

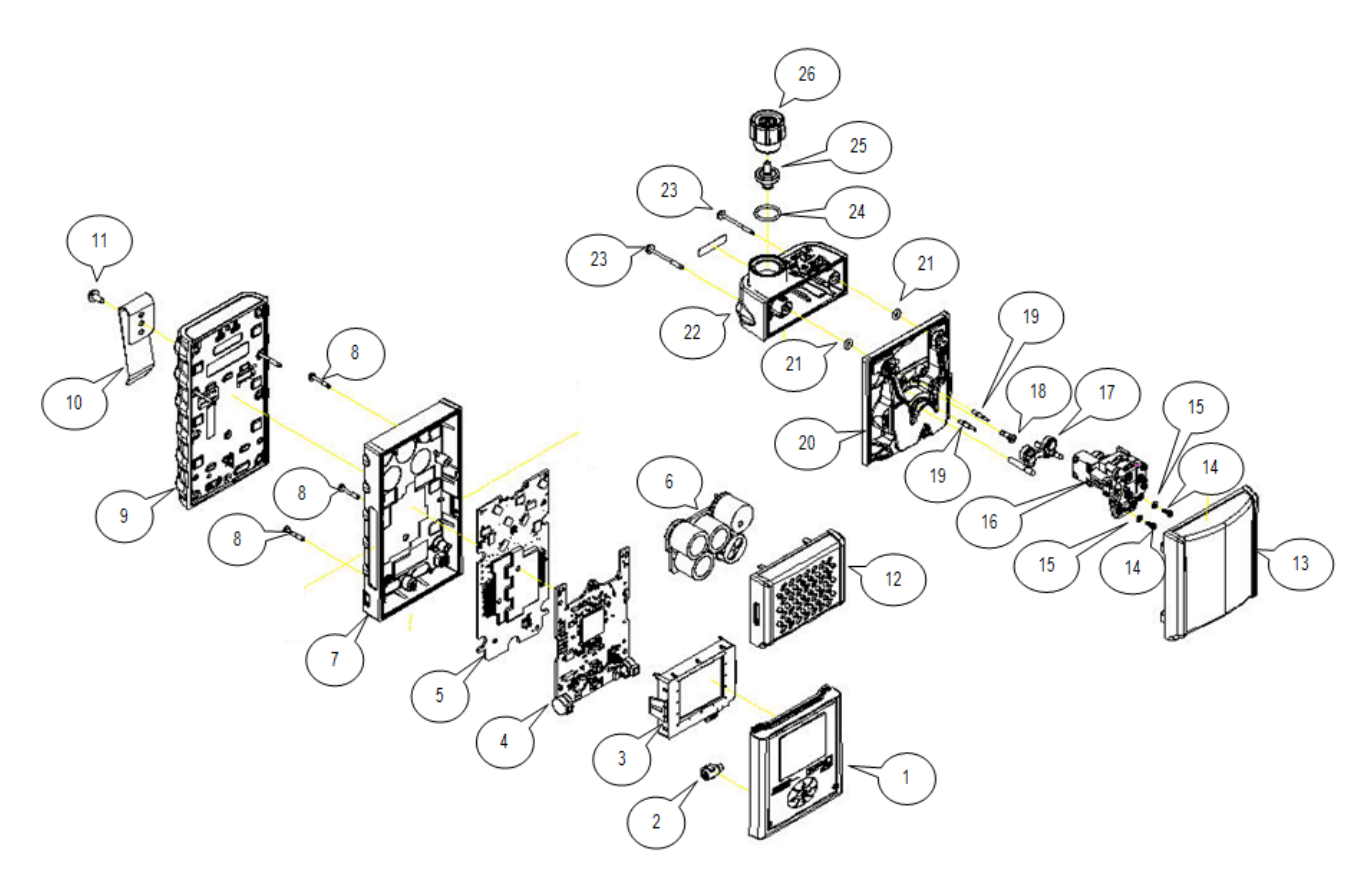

Items shown in the above diagram, but NOT listed in the table below are not field replaceable.

# Key for the MX6 diagram

Field-replaceable parts only

| Diagram<br>number | Part name                    | Part number |
|-------------------|------------------------------|-------------|
| 1                 | MX6 Case Front               | 17130964    |
| 2                 | Vibrating Alarm Motor        | 17127275    |
| 5                 | MX6 Power Manager PCB        | 17127556    |
| 6                 | MX6 Sensors (see below)      | 17124975-X  |
| 8                 | Chassis Screw, M2.5 x 17mm   | 17128356    |
| 9                 | MX6 Battery Pack (see below) | 17131038-X  |

| 10                            | Belt Clip                                  | 17127762   |  |  |
|-------------------------------|--------------------------------------------|------------|--|--|
| 11                            | Belt Clip Screw, M3.5 x 8mm                | 17127820   |  |  |
| 12                            | Diffusion Cover w/Sensor Water Barrier     | 17128265   |  |  |
| Replacemen                    | t Sensors                                  |            |  |  |
| 6                             | Carbon Monoxide Sensor                     | 17124975-1 |  |  |
| 6                             | Hydrogen Sulfide Sensor                    | 17124975-2 |  |  |
| 6                             | Oxygen Sensor                              | 17124975-3 |  |  |
| 6                             | Nitrogen Dioxide Sensor                    | 17124975-4 |  |  |
| 6                             | Sulfur Dioxide Sensor                      | 17124975-5 |  |  |
| 6                             | Ammonia Sensor                             | 17124975-6 |  |  |
| 6                             | Chlorine Sensor                            | 17124975-7 |  |  |
| 6                             | Chlorine Dioxide Sensor                    | 17124975-8 |  |  |
| 6                             | Phosphine Sensor                           | 17124975-9 |  |  |
| 6                             | Hydrogen Chloride Sensor                   | 17124975-A |  |  |
| 6                             | Hydrogen Cyanide Sensor                    | 17124975-B |  |  |
| 6                             | Hydrogen Sensor                            | 17124975-C |  |  |
| 6                             | Nitric Oxide Sensor                        | 17124975-D |  |  |
| 6                             | Phosphine Sensor (High Range)              | 17124975-E |  |  |
| 6                             | Low H2 Interference CO Sensor              | 17124975-G |  |  |
| 6                             | Carbon Monoxide Sensor (High Range)        | 17124975-H |  |  |
| 6                             | Combination CO/H2S Sensor                  | 17124975-J |  |  |
| 6                             | LEL Sensor (Pentane Cal)                   | 17124975-K |  |  |
| 6                             | LEL Sensor (Methane Cal)                   | 17124975-L |  |  |
| 6                             | Methane Sensor (0-5%)                      | 17124975-M |  |  |
| 6                             | Infrared Methane Sensor (0-100%)           | 17124975-N |  |  |
| 6                             | Methane IR (0-100% LEL)                    | 17124975-S |  |  |
| 6                             | Infrared Hydrocarbon LEL Sensor            | 17124975-P |  |  |
| 6                             | Infrared Carbon Dioxide Sensor             | 17124975-Q |  |  |
| 6                             | PID Sensor                                 | 17124975-R |  |  |
| MX6 Replacement Battery Packs |                                            |            |  |  |
| 9                             | Li-ion Battery (UL, CSA, and ATEX)         | 17131038-1 |  |  |
| 9                             | Extended Range Battery (UL, CSA, and ATEX) | 17131038-2 |  |  |
| 9                             | Li-ion Battery (MSHA and AUS)              | 17131038-4 |  |  |
|                               |                                            |            |  |  |

| 9          | Extended Range Battery (MSHA and AUS)                       | 17131038-5 |
|------------|-------------------------------------------------------------|------------|
| 9          | Alkaline Battery Pack (UL, CSA, and ATEX)                   | 17131046-3 |
| 9          | Alkaline Battery Pack (MSHA)                                | 17131046-6 |
| Pump (SP6) |                                                             |            |
| 25         | Dust Filter and Water Stop                                  | 17058157   |
| 26         | Pump Inlet and Filter Cap                                   | 17129909   |
| 26         | Pump Inlet and Filter Cap for use with 6 ' extendable probe | 17141581   |

# ACCESSORIES

| Product                         | Part Number |
|---------------------------------|-------------|
| Pump                            |             |
| SP6 Pump                        | 18106765    |
| Docking Stations                |             |
| iNet DS                         | 18108917    |
| DS2                             | 18106724    |
| Other Accessories               |             |
| Charger and Datalink            | 17134628    |
| Charger                         | 18106971    |
| Charger, 12 V                   | 18107011    |
| Battery Charger, 5-unit         | 18107136    |
| Truck-mount Charger, hard-wired | 18107250    |
| Truck-mount Charger, 12V        | 18107243    |
|                                 |             |

The accessories listed above will not impact instrument response time or sensitivity.

# 7

# **Specifications and Warranty**

Operating Conditions Storage Conditions Batteries Sensors LEL Data Warranty

# **OPERATING CONDITIONS**

| Warm-up time      | 30 seconds; 90 seconds for IR sensors<br>Note: Includes stabilization time. |
|-------------------|-----------------------------------------------------------------------------|
| Temperature range | -20 °C to +55 °C (-4 °F to +131 °F)                                         |
| Humidity range    | 15–95% relative humidity (RH) noncondensing (during continuous operation)   |
| Pressure range    | 1 atm ± 0.2 atm                                                             |

# STORAGE CONDITIONS

| Temperature range | -40 °C to +55 °C (-40 °F to +131 °F)                                                                                    |
|-------------------|----------------------------------------------------------------------------------------------------|
| Humidity range    | 15–95% relative humidity (RH) noncondensing (during continuous operation)                                               |
| Pressure range    | 1 atm ± 0.2 atm                                                                                                    |
| Maximum time      | Up to 1 year                                                                                                    |
|                   | Note: Industrial Scientific recommends that infrequently used lithium-ion batteries be fully charged every four months. |

# BATTERIES

#### **Battery properties**

|                                    | Run time*<br>(hours) | Recharge time<br>(hours) |
|------------------------------------|----------------------|--------------------------|
| Li-ion battery pack                |                      |                          |
| MX6 iBrid without pump             | 24                   | < 7                      |
| MX6 iBrid with pump                | 12                   | < 7                      |
| Extended range Li-ion battery pack |                      |                          |
| MX6 iBrid without pump             | 36                   | < 8                      |
| MX6 iBrid with pump                | 20                   | < 8                      |
| Alkaline battery pack              |                      |                          |
| MX6 iBrid without pump             | 10                   | N/A                      |
| MX6 iBrid with pump                | 5                    | N/A                      |

\*Typical run time for fully charged battery operating at room temperature in a unit with CO, O2, LEL (catalytic), and H2S installed sensors.

N/A = not applicable.

# SENSORS

# **Sensor Specifications**

| Sensor<br>Name                                               |                      | Prope           | rties          |                  | Accuracy<br>when calibrated with stated gas type and concentration |                                  |                                   |                          |                       |  |  |
|--------------------------------------------------------------|----------------------|-----------------|----------------|------------------|--------------------------------------------------------------------|----------------------------------|-----------------------------------|--------------------------|-----------------------|--|--|
| Abbreviation<br>(type)                                       | Measu                | rement          | Respon<br>(nom | se time<br>inal) | Calibration gas                                                    | at temperature of calibration    | over full meas                    | urement and<br>ranges    | I temperature         |  |  |
|                                                              | Range                | Resolu-<br>tion | T50            | Т90              |                                                                    | Accuracy <sup>c</sup> (subrange) | Temperature<br>range <sup>a</sup> | RH<br>range <sup>a</sup> | Accuracy <sup>c</sup> |  |  |
| Oxygen                                                       |                      |                 |                |                  |                                                                    |                                  |                                   |                          |                       |  |  |
| Oxygen<br>O2<br>(electrochemical)                            | 0–30%<br>vol         | 0.10%<br>vol    | 5 s            | 10 s             | O <sub>2</sub><br>20.9% vol                                        | ±0.5%                            | -20°C to 55°C<br>(-4°F to 131°F)  | 5–95%                    | ±0.8%                 |  |  |
| Combustibles<br>Combustible<br>LEL<br>(catalytic)            | 0–100%<br>LEL        | 1% LEL          | 15 s           | 35 s             | 25% LEL<br>Pentane<br>or<br>50% LEL<br>Methane                     | ±5%                              | -20°C to 55°C<br>(-4°F to 131°F)  | 15–95%                   | ±15.0%                |  |  |
| Combustible<br>LEL<br>(infrared)                             | 0–100%<br>LEL        | 1% LEL          | 15 s           | 35 s             | 25% LEL<br>Propane                                                 | ±5%                              | -20°C to 50°C<br>(-4°F to 122°F)  | 0–95%                    | ±15.0%                |  |  |
| Methane<br>CH <sub>4</sub><br>(infrared)                     | 0–100%<br>LEL        | 1% LEL          | 10 s           | 25 s             | 50% LEL<br>Methane                                                 | ±5%                              | -20°C to 50°C<br>(-4°F to 122°F)  | 0–95%                    | ±15.0%                |  |  |
| Methane<br>CH <sub>4</sub><br>(catalytic)<br><i>Toxics</i>   | 0–5%<br>vol          | 0.01%<br>vol    | 10 s           | 20 s             | 2.5% vol<br>Methane                                                | ±5%                              | -20°C to 55°C<br>(-4°F to 131°F)  | 15–95%                   | ±15.0%                |  |  |
| Ammonia <sup>b</sup><br>NH <sub>3</sub><br>(electrochemical) | 0 to 500<br>ppm      | 1.00<br>ppm     | 21 s           | 78 s             | NH₃<br>50 ppm                                                      | ±15%                             | -20°C to 40°C<br>(-4°F to 104°F)  | 15–95%                   | ±15.0%                |  |  |
| Carbon Dioxide<br>CO <sub>2</sub><br>(infrared)              | 0–5%<br>vol          | 0.01%<br>vol    | 10 s           | 25 s             | CO <sub>2</sub><br>2.5% vol                                        | ±5%                              | -20°C to 50°C<br>(-4°F to 122°F)  | 0–95%                    | ±15.0%                |  |  |
| Carbon Monoxide<br>CO<br>(electrochemical)                   | 0 to<br>1,500<br>ppm | 1.00<br>ppm     | 8 s            | 18 s             | CO<br>100 ppm                                                      | ±5%                              | -20°C to 50°C<br>(-4°F to 122°F)  | 15–90%                   | ±15.0%                |  |  |

# **Sensor Specifications**

| Sensor<br>Name                                                                                 |                                    | Prope                      | rties                 |                  | Accuracy<br>when calibrated with stated gas type and concentration |                                                            |                                      |                        |                       |  |
|------------------------------------------------------------------------------------------------|------------------------------------|----------------------------|-----------------------|------------------|--------------------------------------------------------------------|------------------------------------------------------------|--------------------------------------|------------------------|-----------------------|--|
| Abbreviation<br>(type)                                                                         | Measur                             | rement                     | Respon<br>(nom        | se time<br>inal) | Calibration gas                                                    | at temperature of calibration                              | over full meas                       | surement and<br>ranges | temperature           |  |
|                                                                                                | Range                              | Resolu-<br>tion            | T50                   | T90              |                                                                    | Accuracy <sup>c</sup> (subrange)                           | Temperature<br>rangeª                | RH<br>rangeª           | Accuracy <sup>c</sup> |  |
| Carbon Monoxide (High<br>Range)<br>CO<br>(electrochemical)                                     | 0 to<br>9,999<br>ppm               | 1.00<br>ppm                | 8 s                   | 19 s             | CO<br>100 ppm                                                      | ±5% (0 to 1500 ppm)<br>±15% (1501 to 9999 ppm)             | -20°C to 50°C<br>(-4°F to 122°F)     | 15–90%                 | ±15.0%                |  |
| Carbon Monoxide<br>(Hydrogen Low)<br>CO/H <sub>2</sub> Low<br>(electrochemical)                | 0<br>to1,000<br>ppm                | 1.00<br>ppm                | 9 s                   | 20 s             | CO<br>100 ppm                                                      | ±5.0%                                                      | -20°C to 50°C<br>(-4°F to 122°F)     | 15–90%                 | ±15.0%                |  |
| Carbon Monoxide and<br>Hydrogen Sulfide<br>(COSH)<br>CO/ H <sub>2</sub> S<br>(electrochemical) |                                    |                            |                       |                  |                                                                    |                                                            |                                      |                        |                       |  |
| СО                                                                                             | 0 to<br>1,500<br>ppm               | 1.00<br>ppm                | 12 s                  | 30 s             | CO<br>100 ppm                                                      | ±5.0%                                                      | -20°C to 50°C<br>(-4°F to 131°F)     | 15–90%                 | ±15.0%                |  |
| H <sub>2</sub> S                                                                               | 0 to 500<br>ppm                    | 0.10<br>ppm                | 12 s                  | 30 s             | H₂S<br>25 ppm                                                      | ±8.0%                                                      | -20°C to 55°C<br>(-4°F to 131°F)     | 15–95%                 | ±15.0%                |  |
| Chlorine<br>Cl <sub>2</sub><br>(electrochemical)                                               | 0 to 50<br>ppm                     | 0.10<br>ppm                | 6 s                   | 35 s             | Cl <sub>2</sub><br>10 ppm                                          | ±0.2 ppm or ±10% (0 to 10 ppm)∘<br>±15% (11 to 50 ppm)     | -20°C to 40°C<br>(-4°F to 104°F)     | 15–90%                 | Varies*               |  |
| * For the Cl <sub>2</sub> sensor, acc<br>and ±25.0% from 41°C t                                | -<br>curacy over t<br>to 50°C (106 | he "full me<br>S°F to 122° | •<br>asuremen<br>'F). | t, temper        | ature, and RH ran                                                  | ges" is based on temperature range                         | •: ± 15.0% from -2                   | 0°C to 40°C            | (-4°F to 104°F);      |  |
| Chlorine Dioxide<br>ClO <sub>2</sub><br>(electrochemical)                                      | 0 to 1<br>ppm                      | 0.01<br>ppm                | 7 s                   | 60 s             | CIO <sub>2</sub><br>1 ppm                                          | ±0.05 ppm or ±10.0%°                                       | -20°C to 40°C<br>(-4°F to 104°F)     | 15–95%                 | ±15.0%                |  |
| Hydrogen<br>H <sub>2</sub><br>(electrochemical)                                                | 0 to<br>2,000<br>ppm               | 1.00<br>ppm                | 25 s                  | 65 s             | H <sub>2</sub><br>100 ppm                                          | ±6.0%                                                      | -20°C to 50°C<br>(-4°F to 122°F)     | 15–90%                 | ±15.0%                |  |
| Hydrogen Chloride <sup>b</sup><br>HCl<br>(electrochemical)                                     | 0 to 30<br>ppm                     | 0.10<br>ppm                | 17 s                  | 93 s             | HCI<br>10 ppm                                                      | ±0.2 ppm or ±5% (0 to 4 ppm)°<br>-5 to + 20% (5 to 30 ppm) | -20°C to 40°C<br>(-4°F to 104°F)     | 15–95%                 | ±15.0%                |  |
| Hydrogen Cyanide<br>HCN<br>(electrochemical)                                                   | 0 to 30<br>ppm                     | 0.10<br>ppm                | 10 s                  | 45 s             | HCN<br>10 ppm                                                      | ±10.0%                                                     | -40°C to 40°C<br>(-40°F to<br>104°F) | 15–90%                 | ±15.0%                |  |

#### **Sensor Specifications**

| Sensor<br>Name                                                             |                      | Prope           | rties          |                  | Accuracy<br>when calibrated with stated gas type and concentration |                                                |                                   |                    |                       |  |
|----------------------------------------------------------------------------|----------------------|-----------------|----------------|------------------|--------------------------------------------------------------------|------------------------------------------------|-----------------------------------|--------------------|-----------------------|--|
| Abbreviation<br>(type)                                                     | Measur               | rement          | Respon<br>(nom | se time<br>inal) | Calibration gas                                                    | at temperature of calibration                  | over full meas                    | urement and ranges | temperature           |  |
|                                                                            | Range                | Resolu-<br>tion | T50            | Т90              |                                                                    | Accuracy <sup>c</sup> (subrange)               | Temperature<br>range <sup>a</sup> | RH<br>rangeª       | Accuracy <sup>c</sup> |  |
| Hydrogen Sulfide<br>H <sub>2</sub> S<br>(electrochemical)                  | 0 to 500<br>ppm      | 0.10<br>ppm     | 7 s            | 20 s             | H <sub>2</sub> S<br>25 ppm                                         | ±5% (0 to 200 ppm)<br>±12% (200 to 500 ppm)    | -20°C to 50°C<br>(-4°F to 122°F)  | 15–90%             | ±15.0%                |  |
| Nitrogen Dioxide<br>NO <sub>2</sub><br>(electrochemical)                   | 0 to 150<br>ppm      | 0.10<br>ppm     | 7 s            | 18 s             | NO₂<br>25 ppm                                                      | ±6.0%                                          | -20°C to 50°C<br>(-4°F to 122°F)  | 15–90%             | ±15.0%                |  |
| Nitric Oxide <sup>b</sup><br>NO<br>(electrochemical)                       | 0 to<br>1,000<br>ppm | 1.00<br>ppm     | 7 s            | 28 s             | NO<br>25 ppm                                                       | +0 to +10%<br>or<br>±1 ppm°                    | -20°C to 50°C<br>(-4°F to 122°F)  | 15–90%             | ±15.0%                |  |
| Phosphine<br>PH <sub>3</sub><br>(electrochemical)                          | 0 to 5<br>ppm        | 0.01<br>ppm     | 5 s            | 18 s             | PH₃<br>1 ppm                                                       | ±6.0%<br>or<br>±0.1 ppm <sup>c</sup>           | -20°C to 40°C<br>(-4°F to 104°F)  | 20–95%             | ±15.0%                |  |
| Phosphine (High range)<br>PH <sub>3</sub><br>(electrochemical)             | 0 to<br>1,000<br>ppm | 1.00<br>ppm     | 8 s            | 40 s             | PH₃<br>5 ppm                                                       | ±8.0%                                          | -20°C to 50°C<br>(-4°F to 122°F)  | 15–90%             | ± 15.0%               |  |
| Sulfur Dioxide<br>SO <sub>2</sub><br>(electrochemical)                     | 0 to 150<br>ppm      | 0.10<br>ppm     | 5 s            | 20 s             | SO <sub>2</sub><br>10 ppm                                          | ±6.0%                                          | -20°C to 50°C<br>(-4°F to 122°F)  | 15–90%             | ±15.0%                |  |
| PID<br>Volatile Organic<br>Compounds (VOC)<br>(10.6 eV<br>photoionization) | 0 to<br>2000<br>ppm  | 0.10<br>ppm     | 15 s           | 20 s             | Isobutylene<br>100 ppm                                             | ±10% (0-800 ppm)<br>-13 to -23% (801-2000 ppm) | -20°C to 50°C<br>(-4°F to 122°F)  | 0–90%              | ±20.0%                |  |

<sup>a</sup> During continuous operation.

<sup>b</sup> Sensors may become unstable if the battery is removed from the instrument or after the low battery warning is activated. If either incidence occurs, change the battery (or re-install the existing battery if it has suitable life remaining), then power the monitor ON then OFF, and allow at least 24 hours for the sensors to stabilize. <sup>c</sup>The accuracy specification for each sensor is ± the stated percentage or 1 unit of resolution, whichever is greater.

#### Toxic Gas Sensor Cross-sensitivity Table

| Target Gas |     |                   |      |      |     |     | Senso | r   |     |     |     |     |     |
|------------|-----|-------------------|------|------|-----|-----|-------|-----|-----|-----|-----|-----|-----|
|            | со  | CO<br>(H2<br>Low) | H2S  | SO2  | NO2 | CI2 | CIO2  | HCN | HCI | PH3 | NO  | H2  | NH3 |
| СО         | 100 | 100               | 1    | 1    | 0   | 0   | 0     | 0   | 0   | 0   | 0   | 20  | 0   |
| H2S        | 5   | 5                 | 100  | 1    | -40 | -3  | -25   | 10  | 300 | 25  | 10  | 20  | 25  |
| SO2        | 0   | 5                 | 5    | 100  | 0   | 0   | 0     | _   | 40  | _   | 0   | 0   | -40 |
| NO2        | -5  | 5                 | -25  | -165 | 100 | 45  | _     | -70 | _   |     | 30  | 0   | -10 |
| Cl2        | -10 | 0                 | -20  | -25  | 10  | 100 | 60    | -20 | 6   | -20 | 0   | 0   | -50 |
| CIO2       | _   | —                 | _    | _    | _   | 20  | 100   | _   | _   | _   | _   | _   | _   |
| HCN        | 15  | —                 | _    | 50   | 1   | 0   | 0     | 100 | 35  | 1   | 0   | 30  | 5   |
| HCI        | 3   | —                 | _    | 5    | 0   | 2   | 0     | 0   | 100 | 0   | 15  | 0   | 0   |
| PH3        | —   | _                 |      |      | —   | —   | -100  | 425 | 300 | 100 | —   | _   |     |
| NO         | 25  | 40                | -0.2 | 1    | 5   | —   |       | -5  |     |     | 100 | 30  | 0   |
| H2         | 22  | 3                 | 0.08 | 0.5  | 0   | 0   | 0     | 0   | 0   | 0   | 0   | 100 | 0   |
| NH3        | 0   | 0                 | 0    | 0    | 0   | 0   | 0     | 0   | 0   | 0   | 0   | 0   | 100 |

The table above reflects the percentage response provided by the sensor (top row) when exposed to a known concentration of the target gas (column 1).

The numbers were measured under these environmental conditions: 20 °C (68 °F), 50% RH and 1 atm. The specified cross-interference numbers apply to new sensors only, and may vary with time as well as from sensor to sensor.

"-" means no data available.

This table is given as a reference only and is subject to change.

# LEL DATA

#### LEL correlation factors for combustible gases

| Sample gas* | LEL     | LEL correlation factors |        |          |           |         |         |  |  |
|-------------|---------|-------------------------|--------|----------|-----------|---------|---------|--|--|
|             | (% vol) |                         |        | Calibr   | ation gas |         |         |  |  |
|             |         | Butane                  | Hexane | Hydrogen | Methane   | Pentane | Propane |  |  |
| Acetone     | 2.5%    | 1.00                    | 0.70   | 1.70     | 1.70      | 0.90    | 1.10    |  |  |
| Acetylene   | 2.5%    | 0.70                    | 0.60   | 1.30     | 1.30      | 0.70    | 0.80    |  |  |
| Benzene     | 1.2%    | 1.10                    | 0.80   | 1.90     | 1.90      | 1.00    | 1.20    |  |  |
| Butane      | 1.9%    | 1.00                    | 0.58   | 1.78     | 1.67      | 0.83    | 1.03    |  |  |
| Ethane      | 3.0%    | 0.80                    | 0.60   | 1.30     | 1.30      | 0.70    | 0.80    |  |  |
| Ethanol     | 3.3%    | 0.89                    | 0.52   | 1.59     | 1.49      | 0.74    | 0.92    |  |  |

# LEL DATA LEL correlation factors for combustible gases

| Sample gas* | LEL     | LEL correlation factors |        |          |         |         |         |  |  |
|-------------|---------|-------------------------|--------|----------|---------|---------|---------|--|--|
|             | (% vol) | Calibration gas         |        |          |         |         |         |  |  |
|             |         | Butane                  | Hexane | Hydrogen | Methane | Pentane | Propane |  |  |
| Ethylene    | 2.7%    | 0.80                    | 0.60   | 1.40     | 1.30    | 0.70    | 0.90    |  |  |
| Hexane      | 1.1%    | 1.71                    | 1.00   | 3.04     | 2.86    | 1.42    | 1.77    |  |  |
| Hydrogen    | 4.0%    | 0.56                    | 0.33   | 1.00     | 0.94    | 0.47    | 0.58    |  |  |
| Isopropanol | 2.0%    | 1.10                    | 0.90   | 2.00     | 1.90    | 1.00    | 1.20    |  |  |
| Methane     | 5.0%    | 0.60                    | 0.35   | 1.06     | 1.00    | 0.50    | 0.62    |  |  |
| Methanol    | 6.0%    | 0.60                    | 0.50   | 1.10     | 1.10    | 0.60    | 0.70    |  |  |
| Nonane      | 0.8%    | 2.22                    | 1.30   | 3.95     | 3.71    | 1.84    | 2.29    |  |  |
| Pentane     | 1.4%    | 1.21                    | 0.71   | 2.15     | 2.02    | 1.00    | 1.25    |  |  |
| Propane     | 2.1%    | 0.97                    | 0.57   | 1.72     | 1.62    | 0.80    | 1.00    |  |  |
| Styrene     | 0.9%    | 1.30                    | 1.00   | 2.20     | 2.20    | 1.10    | 1.40    |  |  |
| Toluene     | 1.1%    | 1.53                    | 0.89   | 2.71     | 2.55    | 1.26    | 1.57    |  |  |
| Xylene      | 1.1%    | 1.50                    | 1.10   | 2.60     | 2.50    | 1.30    | 1.60    |  |  |
| JP-4        | —       | _                       | —      | _        | _       | 1.20    | _       |  |  |
| JP-5        | _       | _                       | —      | _        | _       | 0.90    | _       |  |  |
| JP-8        | _       | —                       | _      | _        | _       | 1.50    | _       |  |  |

NOTE: The table above provides the LEL for select combustible gases\*. It also provides correlation factors that help the safety technician and instrument operator determine the actual percentage LEL when the sample gas differs from the gas that was used to calibrate the unit.

For example, if the unit reads 10% LEL in a *pentane* atmosphere, and was calibrated to *methane*, the actual percentage LEL is determined as follows:

- 1. Locate the table cell where the sample gas (pentane) intersects with the calibration gas (methane).
- 2. Multiply the cell's value (2.02) by the unit's LEL reading (10%) to calculate the actual concentration of 20.2% LEL.

\* The combustible gas list is not a comprehensive list of all combustible gases that can be detected by the MX6. For additional information about combustible gas detection and the MX6, contact the ISC Technical Service department.

# WARRANTY

Industrial Scientific Corporation's MX6 iBrid<sup>™</sup> portable gas monitors are warranted to be free from defects in material and workmanship under normal and proper use and service for as long as the instrument is supported by Industrial Scientific Corporation.

The above warranty does not include sensors, battery packs, and internal pumps, which are warranted to be free from defects in material and workmanship for 24 months from date of shipment, except where otherwise stated in writing in Industrial Scientific literature accompanying the product.

#### **Limitation of Liability**

THE WARRANTY SET FORTH ABOVE IS STRICTLY LIMITED TO ITS TERMS AND IS IN LIEU OF ALL OTHER WARRANTIES, GUARANTEES, EXPRESS OR IMPLIED, ARISING BY OPERATION OF LAW, COURSE OF DEALING, USAGE OF TRADE OR OTHERWISE. INDUSTRIAL SCIENTIFIC MAKES NO OTHER WARRANTIES, EITHER EXPRESSED OR IMPLIED, INCLUDING BUT NOT LIMITED TO THE WARRANTIES OF MERCHANTABILITY OR FITNESS FOR PARTICULAR PURPOSE.

SHOULD THE PRODUCT FAIL TO CONFORM TO THE ABOVE WARRANTY, BUYER'S ONLY REMEDY AND INDUSTRIAL SCIENTIFIC'S ONLY OBLIGATION SHALL BE, AT INDUSTRIAL SCIENTIFIC'S SOLE OPTION, REPLACEMENT OR REPAIR OF SUCH NONCONFORMING GOODS OR REFUND OF THE ORIGINAL PURCHASE PRICE OF THE NONCONFORMING GOODS.

IN NO EVENT WILL INDUSTRIAL SCIENTIFIC BE LIABLE FOR ANY OTHER SPECIAL, INCIDENTAL OR CONSEQUENTIAL OR OTHER SIMILAR DAMAGES, INCLUDING LOSS OF PROFIT OR LOSS OF USE, ARISING OUT OF THE SALE, MANUFACTURE OR USE OF ANY PRODUCTS SOLD HEREUNDER WHETHER SUCH CLAIM IS PLEADED IN CONTRACT OR IN TORT, INCLUDING STRICT LIABILITY IN TORT AND WHETHER INDUSTRIAL SCIENTIFIC HAS BEEN ADVISED OF THE POTENTIAL FOR SUCH DAMAGES.

Industrial Scientific's total liability hereunder from any cause whatsoever (except liability from personal injury caused by Industrial Scientific's negligence), whether arising under contract, warranty, tort (including negligence), strict liability,

products liability or any other theory of liability, will be limited to the lesser of Buyer's actual damages or the price paid to Industrial Scientific for the Products that are the subject of Buyer's claim. All claims against Industrial Scientific must be brought within one year after the cause of action arises, and Buyer expressly waives any longer statute of limitations.

It shall be an express condition to Industrial Scientific's warranty that all products be carefully inspected for damage by Buyer upon receipt, be properly calibrated for Buyer's particular use, and be used, repaired, and maintained in strict accordance with the instructions set forth in Industrial Scientific's product literature. Repair or maintenance by nonqualified personnel will invalidate the warranty, as will the use of unapproved consumables or spare parts. As with any other sophisticated product, it is essential and a condition of Industrial Scientific's warranty that all personnel using the products be fully acquainted with their use, capabilities and limitations as set forth in the applicable product literature.

Buyer acknowledges that it alone has determined the intended purpose and suitability of the goods purchased. It is expressly agreed by the parties that any technical or other advice given by Industrial Scientific with respect to the use of the goods or services is given without charge and at Buyer's risk; therefore, Industrial Scientific assumes no obligations or liability for the advice given or results obtained.

MANUFACTURER DECLARATION OF CONFORMITY

Déclaration de Conformité Constructeur

| The company <b>Indust</b><br>that the following new<br>(La société <b>Industrial Scie</b><br>à être utilisé en Atmosphèr | rial Scientific Corporation, 1<br>material intended for use in Ex-<br>mific Corporation, Pittsburgh, Penns<br>res Explosives désigné ci-après :) | Pittsburgh, Pe<br>plosive Atmo<br>sylvania USA, att             | ennsylvania USA, declares<br>ospheres:<br>teste que le matériel neuf destiné                                                                                        |
|----------------------------------------------------------------------------------------------------|----------------------------------------------------------------------------------------------------|-----------------------------------------------------------------|----------------------------------------------------------------------------------------------------|
| Gas detector (D                                                                                                    | étecteur de gaz) MX6 with                                                                                                    | 1 optional S                                                    | ampling Pump SP6                                                                                                    |
| comply wit                                                                                                    | th the requirements of the foll<br>conforme aux exigences des Directive                                                                          | owing Europ                                                     | ean Directives :<br>uivantes:)                                                                                                    |
| I) <u>The European</u><br>Directive Euro                                                                                 | Directive ATEX 94/9/CE of 23/0<br>opéenne ATEX 94/9/CE du 23/03/9                                                                                | <b>)3/94: Explosiv</b><br>04 : Atmosphère                       | v <b>e Atmospheres</b><br>es Explosives                                                                                                    |
| A) No. of EC type examin<br>(N° Attestation CE de T                                                                      | aation certificate:<br><i>Type du matériel:)</i>                                                                                                 | DEMKO 0                                                         | 7 ATEX 0626395X                                                                                                    |
| Issued by the Notifier<br>(Délivrés par l' Orga                                                                          | d Body no. 0539:<br>misme notifié sous le numéro 0539)                                                                                           | UL Internatio<br>P.O. Box 514                                   | nal DEMKO A/S, LYSKEAR 8<br>, DK – 2730, HERLEV, DENMARK                                                                                                    |
| B) No. of EC type examin<br>(N° Attestation CE de T                                                                      | ation certificate:<br><i>'ype du matériel:)</i>                                                                                                  | INERIS 08<br>INERIS 10                                          | ATEX 0026X<br>ATEX 0027X                                                                                                    |
| Issued by the Notifier<br>(Délivrés par l' Orga                                                                          | d Body no. 0080:<br>misme notifié sous le numéro 0080)                                                                                           | INERIS, rue T<br>en Halatte, Fr                                 | Faffanel, 60550 Verneuil<br>ance                                                                                                    |
| Reference European<br>Rules of construction                                                                              | <b>Standards</b> (Normes européennes et<br>(Règles de construction) :                                                                            | de référence) :<br>EN60079-0 :2<br>11 :2007, EN:<br>EN60079-29- | 2009, EN60079-1, EN60079-<br>50303, EN60079-26 :2007,<br>1, EN50104, EN50271                                                                                        |
| Category (Catégorie)                                                                                                    | EX II IG<br>Ex ia IIC T4 Ga<br>Ta: -20°C to 55°C (Li-Ion E<br>Ta: -20°C to 40°C (Alk Batt                                                        | (Ex)<br>ery)                                                    | II 2G 1 M1/ M2 (with IR module)<br>Ex ia d I<br>$T_a: -20^{\circ}C$ to 55°C (Li-Ion Battery)<br>$T_a: -20^{\circ}C$ to 40°C (Alk Battery)<br>EN60079-29-1, EN 50104 |
| <b>Production Quality</b><br>(N° de la Notification Assi                                                                 | Assurance Notification No. of<br>urance Qualité de Production de l'usi.                                                                          | the Pittsbur<br>ne de Pittsburg                                 | <b>gh factory</b> SIRA 00 ATEX M0080                                                                                                    |
| Issued by the Notifier<br>(Délivrés par l'Organ                                                                          | d Body no. 0518:<br>nisme notifié sous le numéro 0518)                                                                                           | SIRA Certific<br>Eccleston, Ch                                  | ation Services, Rake Lane<br>ester CH4 9JN, UK                                                                                                    |
| II) <u>The Euro</u><br>Directive<br>Harmonised applied<br>(Normes harmonisées app                                        | pean Directive EMC 2004/108/E<br>Européenne CEM 2004/108/CE :<br>standards:<br>liquées)                                                          | C: Electromas<br>Compatibilité I<br>EN 50270                    | gnetic Compatibility<br>Electromagnétique                                                                                                    |
| On behalf of the manufacturer<br>Pour le fabricant                                                                       | On behalf of the manufacturer repre<br>Pour le représentant du fabricant a                                                                       | sentative in EC<br>lars l'UE                                    | The ATEX Authorized Representative<br>La Personne Autorisée ATEX                                                                                                    |
| Industrial Scientific Corporation<br>1 Life Way<br>Pittsburgh PA, 15205 USA<br>Tel +01 412 788 4353<br>www.indsci.com    | Industrial Scientific Franc<br>5 Rue Frédéric Degeorge, CS<br>62002 Arms Cedex, Fran<br>Tel +33 (0)1 57 32 92 61                                 | e SAS<br>80097<br>70                                            | Tom Henson<br>Global Senior Director, Portable<br>Instruments<br>(Directeur Technique)<br>31 March 2015                                                             |

INDUSTRIAL

SCIENTIFIC

OUR MISSION Preserving human life on, above and below the earth Delivering highest quality, best customer service every transaction, every time

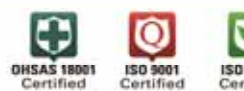

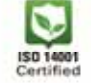

iBrid<sup>™</sup> and MX6 iBrid<sup>™</sup> are trademarks of Industrial Scientific Corporation.

All trademarks and registered trademarks are the property of their respective owners.

These help materials or any part thereof may not, without the written consent of Industrial Scientific Corporation, be copied, reprinted or reproduced in any material form including but not limited to photocopying, transcribing, transmitting or storing it in any medium or translating it into any language, in any form or by any means, be it digitally, electronic, mechanical, xerographic, optical, magnetic or otherwise.

The information contained in this document is proprietary and confidential and all copyright, trademarks, trade names, patents and other intellectual property rights in the documentation are the exclusive property of Industrial Scientific Corporation unless otherwise specified. The information (including but not limited to data, drawings, specification, documentation, software listings, source or object code) shall not at any time be disclosed directly or indirectly to any third party without prior written consent.

The information contained herein is believed to be accurate and reliable. Industrial Scientific Corporation accepts no responsibility for its use by any means or in any way whatsoever Industrial Scientific Corporation shall not be liable for any expenses, costs by damage that may result from the use of the information contained within this document. The information contained herein is subject to change without notice.

# INDUSTRIAL SCIENTIFIC

Industrial Scientific Corporation 1 Life Way Pittsburgh, PA 15205-7500 USA

Although every effort is made to ensure accuracy, the specifications of this product and the content herein are subject to change without notice.

©2007, 2009, 2011, 2012, 2013, 2014, and 2015 Industrial Scientific. All rights reserved.

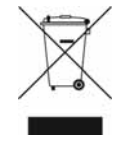

# **Contact Information**

#### **Industrial Scientific Corporation**

1 Life Way Pittsburgh, PA 15205-7500 USA Web: www.indsci.com Phone: +1 412-788-4353 or 1-800-DETECTS (338-3287) E-mail: info@indsci.com Fax: +1 412-788-8353

#### **Industrial Scientific France S.A.S.**

5 Rue Frédéric Degeorge, CS 80097 62002 Arras Cedex, France Web: www.indsci.com Téléphone : +33 (0)1 57 32 92 61 E-mail: info@eu.indsci.com Fax: +33 (0)1 57 32 92 67

英思科传感仪器(上海)有限公司
地址:中国上海市浦东金桥出口加工区桂桥路290号
邮编:201206
电话:+86 21 5899 3279
传真:+86 21 5899 3280
E-mail: info@ap.indsci.com
网址: www.indsci.com
服务热线:+86 400 820 2515

To locate a nearby distributor of our products or an Industrial Scientific service center or business office, visit us at www.indsci.com.

Rendez-vous sur notre site Web www.indsci.com, si vous voulez trouver un distributeur de nos produits près de chez vous, ou, si vous recherchez un centre de service ou un bureau Industrial Scientific.

Besuchen Sie uns unter www.indsci.com, um einen Vertriebshändler unserer Produkte oder ein Servicecenter bzw. eine Niederlassung von Industrial Scientific zu finden.

Para buscar un distribuidor local de nuestros productos o un centro de servicio u oficina comercial de Industrial Scientific, visite www.indsci.com.

如需查找就近的产品经销商或 Industrial Scientific 服务中心或业务办事处,请访问我们的网站 www.indsci.com。